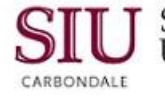

# Module 5: Reporting

# Quick Reference: SIU Custom GL Reports

It is recommended that you print this document before beginning.

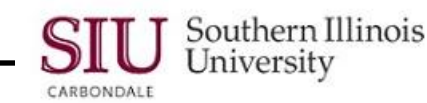

# **General Ledger Department Reports – User Submitted Reports**

This document contains information pertinent to running the SIU Custom Reports that have been developed for use by the University's Fiscal Officers, Temporary Fiscal Officer Delegates and GL Inquiry Non-Delegates. Step-by-step instructions on how to submit each report, a sample of the report output and explanations of each reporting field are included.

Before attempting to run the General Ledger departmental reports, you should review the Overview and Objectives for Unit 3: Fiscal Officer Reporting, Module 5: Reporting and have completed Unit 2: Navigation, Module 6: Running Reports. Information relative to the requirements and configuration of your computer hardware and the installation of software necessary to run Oracle reports is provided, along with additional reporting information.

The following online AIS Fiscal Officer reports are covered in this Appendices and are typically available on the morning of the fourth business day of the month following the period's close:

- SIU FO Funds Available Report of Transactions
- SIUGL FO Summary Funds Available Report
- SIUGL FO Encumbrance Status Report
- SIU FO/Delegate Funds Available Report
- SIUGL FO General Ledger Summary Report Fiscal Officer
- General Ledger Summary-Report of Transactions
- SIU FO Grants Available Report

**Reminder:** These reports will not be available to you on the 2<sup>nd</sup> and 3<sup>rd</sup> business day of each month while the tables are being updated.

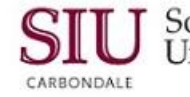

# **Report-Specific Procedures**

## SIU FO/Delegate Funds Available Report

The Funds Available Report summarizes revenues, expenditures, and funds available by Budget Purpose as of the end of the reporting month. Budget, monthly and year-to-date revenues and expenditures, unexpended balances, encumbrances, and available balance are displayed at the Object code level and in total.

This online report runs a Funds Available Report for a <u>single</u> Budget Purpose value. It may be run by Fiscal Officers or their Fiscal Officer Delegates.

A sample of this report's output along with documentation specific to each field on the report is included at the end of this document. Please refer to the Table of Contents for the exact page numbers.

#### Procedure:

- 1. Logon to AIS using your AIS logon User Name and Password.
- On your Main Menu, select the appropriate AIS Fiscal Officer Inquiry / Reporting Responsibility (e.g., "SIU 50931 FO IPMI") including the Budget Purpose to be reported; click OK.
- 3. From your Main Menu:
  - a. double-click 'Reports'
  - b. double-click 'Request'
  - c. double-click 'Standard'
- 4. Select 'Single Request'; click OK.
- 5. Place your cursor in the Request Name field; click LOV.
- 6. In the Reports list, double-click 'SIU FO/Delegate Funds Available Report'.
- 7. In the Parameter window, enter the desired Budget Purpose value; click OK.
- 8. In the Submit Request window, click 'Submit Request'.
- 9. In the Request window, click on 'Refresh Data' until the Phase equals 'Completed'.
- 10. With your cursor in the request line associated with this report, click 'View Output'.
- 11. The report's output will display in Adobe Acrobat (PDF) format. You may:
  - a. view report output
  - b. print report output:
    - click on Printer icon
    - select printer from Print window
    - click OK
    - save report output:
      - click on the Diskette icon
      - in the Save As window/ Save In field, select folder in which to store the output (e.g., "My Documents")
      - name the file (e.g, "May2014\_50931\_Report1.pdf")
      - keep the format as .PDF (Adobe Acrobat format)
    - click SAVE
- 12. Click on 'Close' from the File menu to exit Adobe Acrobat. (You will return to the Requests window.)
- 13. Exit AIS as normal.

End of Procedure

C.

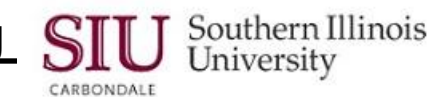

## SIU FO Funds Available – Report of Transactions

The Funds Available – Report of Transactions is a Budget Purpose-specific, object code-based listing of revenues, expenditures, payments, and other transactions posted to the General Ledger for the account in a given month. Subtotals are shown by object and main categories of objects (i.e., revenues, expenditures, payments, budgets and encumbrances); differences between accumulated revenues and expenditures are displayed; and changes in budgets and encumbrance are shown.

This online report runs a Funds Available – Report of Transactions for a single Budget Purpose value.

A sample of this report's output along with documentation specific to each field on the report is included at the end of this document. Please refer to the Table of Contents for the exact page numbers.

#### Procedure:

- 1. Logon to AIS using your AIS logon User Name and Password.
- 2. On your Main Menu, select the appropriate AIS Fiscal Officer Inquiry / Reporting Responsibility (e.g., "SIU 50931 FO IPMI") including the Budget Purpose to be reported; click OK.
- 3. From your Home Page Main Menu: a. Select **Reports>Requests** 
  - c. OR, select Other>Report>Run
- 4. Select 'Single Request'; click OK.
- 5. Place your cursor in the Request Name field; click LOV in the Submit Request window.
- 6. In the Reports list, double-click 'SIU FO Funds Available Report of Transactions'.
- 7. In the Parameter window:
  - enter the desired Budget Purpose value (required)
  - enter Departmental Activity 1 code value (optional)
  - enter Departmental Activity 2 code value (optional)
  - click OK.
- 8. In the Submit Request window, click 'Submit Request'.
- 9. In the Requests window, click on 'Refresh Data' until the Phase equals 'Completed'.
- 10. With your cursor in the request line associated with this report, click 'View Output'.
- 11. The report's output will display in Adobe Acrobat (PDF) format. You may:
  - a. view report output
  - b. print report output:
    - click on Printer icon
      - select printer from Print window
      - click OK
  - c. save report output:
    - click on the Diskette icon
    - in the Save As window/ Save In field, select folder in which to store the output (e.g., "My Documents")
    - name the file (e.g, "May2003\_50931\_Report.pdf")
    - keep the format as .PDF (Adobe Acrobat format)
    - click SAVE
- 12. Click on 'Close' from the File menu to exit Adobe Acrobat. (You will return to the Requests window.)
- 13. Exit AIS as normal.

#### End of Procedure

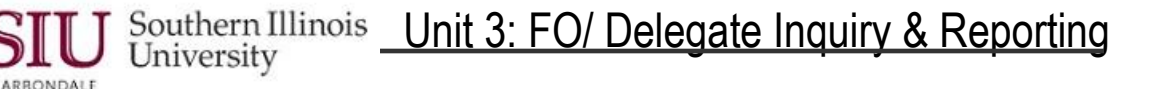

## SIUGL FO Summary Funds Available Report

The Summary Funds Available Report summarizes budget, revenues, expenditures, and available balances by Budget Purpose within Unit within Fund Range within Funding Fiscal Year as of the end of a reporting month. The Current Budget, Monthly and Year-to-Date Revenues and Expenditures, Unexpended Balances, Encumbrances, and Available Balances are displayed at the Parent Object level and in total. Each Fund Range section begins with a summary of the Fund Range followed by summary information for each Budget Purpose within Unit within the Fund Range. The report can be run for both Child and Parent Unit values. A Child Unit is the value assigned to a specific department such as '20661', the English Department at the Carbondale Campus. Parent Units are values that allow administrators to summarize financial information for multiple Units assigned to their areas such as '2VCAZ', the Parent value of all Units assigned to the Provost and Vice Chancellor area at the Carbondale Campus. If the report is run for a Child Unit, then only those Budget Purposes assigned to that Unit will be displayed. If it is run for a Parent Unit, then all Budget Purposes and Units within the area will be selected and reported. Note: Contact your campus Accounting Office to ascertain if a Parent Unit value has been assigned to your respective area.

A sample of this report's output along with documentation specific to each field on the report is included at the end of this document. Please refer to the Table of Contents for the exact page numbers.

#### Procedure:

- 1. Logon to AIS using your AIS logon User Name and Password.
- 2. On your Home Page Main Menu, select the appropriate AIS Fiscal Officer Inquiry / Reporting Responsibility (e.g., "SIU 00001 FO Presidents Office") related to the Unit to be reported
- 3. Then select:

\_

- a. Reports>Requests
- c. OR, Other>Report>Run
- 4. The application opens.
- 5. Select Single Request; click OK.
- 6. The Submit Request Window opens; place your cursor in the Request Name field; click on the LOV.
- 7. From the Reports LOV, double-click SIUGL FO Summary Funds Available Report.
- 8. The Parameter window opens automatically:
- enter the desired Unit value.
  - click OK.
- 9. In the Submit Request window, click 'Submit Request' button at the bottom of the window.
- 10. The Requests window opens, click on 'Refresh Data' until the Phase equals 'Completed'.
- 11. With your cursor in the request line associated with this report, click 'View Output'.
- 12. The report's output will display in Adobe Acrobat (PDF) format. You may:
  - a. view report output
  - b. print report output:
    - click on Printer icon
      - select printer from Print window
    - click OK
  - c. save report output:
    - click on the Diskette icon
    - in the Save As window/ Save In field, select folder in which to store the output (e.g., "My Documents")
    - name the file (e.g, "Jan2014\_51504\_Report.pdf")
    - keep the format as .PDF (Adobe Acrobat format)
    - click SAVE
- 13. Click on 'Close' from the File menu to exit Adobe Acrobat. (You will return to the Requests window.)
- 14. Exit AIS as normal.

#### End of Procedure

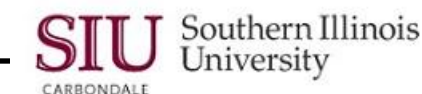

## SIUGL FO Encumbrance Status Report

The Encumbrance Status Report is a budget purpose-specific, object code-based, departmental activity code-level listing of encumbrances present in the General Ledger as of the last day of a given month. In this context, encumbrances are commitments of cash to vendors for requisitions entered into AIS that have not been converted to purchase orders; or for orders contracted with vendors where the University has not received goods or services and which actual disbursements have not yet been made. The Encumbrance Status Report is useful in analyzing details of encumbrances as they exist in the AIS General Ledger.

This online report runs an Encumbrance Status Report for a single Budget Purpose value.

A sample of this report's output along with documentation specific to each field on the report is included at the end of this document. Please refer to the Table of Contents for the exact page numbers.

#### Procedure:

- 1. Logon to AIS using your AIS logon User Name and Password.
- 2. From your Home Page Main Menu, select the appropriate AIS Fiscal Officer Inquiry / Reporting Responsibility (e.g., "SIU 50931 FO IPMI").
- 3. Select 'Single Request'; click OK.
- 4. From the Home Page Main Menu, select:
  - a. Reports
    - b. Request
    - c. Or, select Other>Report>Run
- 5. The application launches prompting you to select a Report Type. Select **Single Request** & click OK.
- 6. Place your cursor in the Request Name field; click LOV.
- 7. From the Reports list, double-click SIUGL FO Encumbrance Status Report.
- 8. From the **Parameters** window:
  - enter the desired Budget Purpose value (required)
  - enter Departmental Activity 1 code value (optional)
  - enter Departmental Activity 2 code value (optional)
  - click OK.
- 8. Submit Request window reappears; click the **Submit Request** button at the bottom of the page.
- 9. Requests window opens. Click Refresh Data button until the Phase equals 'Completed'.
- 10. With your cursor in the request line associated with this report, click 'View Output'.
- 11. The report's output will display in Adobe Acrobat (PDF) format. You may:
  - a. view report output
  - b. print report output:
    - click on Printer icon
    - select printer from Print window
    - click OK
    - save report output:
      - click on the Diskette icon
      - in the Save As window/ Save In field, select folder in which to store the output (e.g., "My Documents")
      - name the file (e.g, "Oct2014\_50931\_Report4.pdf")
      - keep the format as .PDF (Adobe Acrobat format)
        - click SAVE
- 12. Click on 'Close' from the File menu to exit Adobe Acrobat. (You will return to the Requests window.)
- 13. Exit AIS as normal.

#### End of Procedure

C.

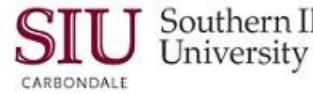

Southern Illinois Unit 3: FO/ Delegate Inquiry & Reporting

## SIUGL FO General Ledger Summary Report – Fiscal Officer

The General Ledger Summary Report – Fiscal Officer is a fund-specific balance sheet that shows fund assets, liabilities, fund balances, and transaction summaries altering balances over time. It is only run for individual funds and the reporting is by fund and fiscal year. Beginning balances, current and previous period changes to balances, and end of reporting month balances of assets, liabilities, and funds are shown. Revenues, expenditures, and year-end accrual amounts are summarized for previous period to date, current reporting period, and year to date within fund and fiscal year.

This online report runs a Summary Report for a <u>single</u> Fund value. It may be run by Fiscal Officers or their Temporary Fiscal Officer Delegates.

A sample of this report's output along with documentation specific to each field on the report is included at the end of this document. Please refer to the Table of Contents for the exact page numbers.

#### Procedure:

- 1. Logon to AIS using your AIS logon User Name and Password.
- 2. From your Home Page Main Menu, select the appropriate AIS Fiscal Officer Inquiry / Reporting Responsibility (e.g., "SIU 50931 FO IPMI") related to the Fund to be reported.
- 3. From your Main Menu:
  - a. select **Reports>Requests**
  - b. OR, select Other>Report>Run
- 4. Application launches and prompts you to select a report type. Select **Single Request**; click OK.
- 5. The Submit Request window opens. Place your cursor in the Request Name field and click LOV.
- 6. From the Reports LOV, double-click SIUGL FO General Ledger Summary Report Fiscal Officer.
- 7. The Parameter window opens; enter the desired Fund value; click OK.
- 8. The Submit Request window re-appears, click the Submit Request button at the bottom of the window.
- 9. The Request window opens. Click on Refresh Data button until the Phase equals 'Completed'.
- 10. With your cursor in the request line associated with this report, click 'View Output'.
- 11. The report's output will display in Adobe Acrobat (PDF) format. You may:
  - a. view report output
  - b. print report output:
    - click on Printer icon
    - select printer from Print window
    - click OK
    - save report output:
    - click on the Diskette icon
    - in the Save As window/ Save In field, select folder in which to store the output (e.g., "My Documents")
    - name the file (e.g, "April2013\_50931\_Reports.pdf")
    - keep the format as .PDF (Adobe Acrobat format)
    - click SAVE
- 11. Click on 'Close' from the File menu to exit Adobe Acrobat. (You will return to the Requests window.)
- 12. Exit AIS as normal.

End of Procedure

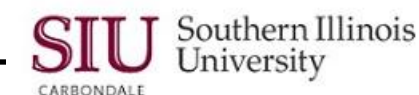

## General Ledger Summary-Report of Transactions

The General Ledger Summary-Report of Transactions is a report of transactions for fund-specific assets and liabilities. Transaction summaries of revenues/expenditures and the resulting change in fund balances are included.

This online report runs a Summary Report for a single Fund value.

Transactions are those posted in the previous period. The General Ledger Summary-Report of Transactions can be run for Non-State funds only. You will not be able to run this report for the fund value associated with your State budget purpose (i.e., Fund 0010000, 0010001, 1010000, 2010000, 5010000, 5040000, and 7010000).

The security for the General Ledger Summary-Report of Transactions report will be as follows:

- 1. The report may be executed by the fiscal officer or delegate assigned to the budget purpose if your fund has only one budget purpose.
- 2. Generally speaking, a fund value representing a non-state account will have a one-to-one relationship to a budget purpose value. However, if your fund is associated with more than one budget purpose, then the report may only be executed by the fiscal officer assigned to manage a fund.

A sample of this report's output along with documentation specific to each field on the report is included at the end of this document. Please refer to the Table of Contents for the exact page numbers.

#### Procedure:

- 1. Logon to AIS using your AIS logon User Name and Password.
- 2. From your Main Menu, select the appropriate AIS Fiscal Officer Inquiry / Reporting Responsibility (e.g., "SIU 50931 FO IPMI") related to the Fund to be reported.
- 3. From your Main Menu:
  - a. Select Reports>Requests
  - b. OR, select **Other>Report>Run**
- 4. The application is launched and you are prompted to select a Report Type; select Single Request and click OK.
- 5. The Submit Request window opens. Place your cursor in the Request Name field and click LOV.
- 6. The Reports list opens; select 'General Ledger Summary-Report of Transactions'.
- 7. The Parameters window opens automatically. Enter the desired Fund value and click OK.
- 8. The Submit Request window re-appears. Click Submit Request button at the bottom of the page.
- 9. The Request window opens. Click on 'Refresh Data' until the Phase equals 'Completed'.
- 10. With your cursor in the request line associated with this report, click 'View Output'.
- 11. The report's output will display in Adobe Acrobat (PDF) format. You may:
  - a. view report output
  - b. print report output:
    - click on Printer icon
    - select printer from Print window
    - click OK
    - save report output:
      - click on the Diskette icon
      - in the Save As window/ Save In field, select folder in which to store the output (e.g., "My Documents")
      - name the file (e.g, "April2013\_50931\_Reports.pdf")
      - keep the format as .PDF (Adobe Acrobat format)
      - click SAVE
- 12. Click on 'Close' from the File menu to exit Adobe Acrobat. (You will return to the Requests window.)
- 13. Exit AIS as normal.

#### End of Procedure

C.

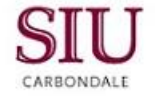

# **Report-Specific Documentation**

NOTE: The report documentation may not match current report output, exactly. As time allows these reports will be updated to reflect current output but for now you can get a general idea of the report contents.

## SIU FO/Delegate Funds Available Report

The Funds Available Report summarizes revenues, expenditures, and funds available by Budget Purpose as of the end of the reporting month. Budget, monthly and year-to-date revenues and expenditures, unexpended balances, encumbrances, and available balance are displayed at the Object code level and in total. The Funds Available Report is one in a growing set of monthly account status reports available to departmental fiscal officers/ delegates.

### Processing:

To produce the monthly account status reports, including the Funds Available Report, AIS accounting data are "frozen for reporting" after the last calendar day of the reporting month. The monthly status reports are then prepared against the "frozen" data. (For example, the December 1999 reports are prepared on AIS data frozen for reporting as of close of business on December 31, 1999.) This allows data in each report and among the set of reports to remain consistent; further, this prevents the data in the reports from changing if they are re-run at a later stage. It is important to note that AIS itself is not frozen, but continues to accept and process transactions; on-line inquiries and other reports will reflect changing data. Only data for the monthly account status reports, including this report, are prevented from changing.

A sample report follows the field-by-field discussion. (See the sample report at the end of this document for the field value examples listed below.)

### Report Header Fields:

- As Of (Reporting End Date): date on which AIS data were "frozen" for this report; this will be the last day of the month; e.g., As Of date of December 31, 1999, will appear on the monthly report for December 1999 and is the date on which the month's data were frozen for this report's purposes.
- **Date:** date on which the report was prepared; this date will change to reflect each time a report is run, however, data for a frozen reporting period will not change and will continue to reflect the status of the *As Of* date; e.g., *10-JAN-00* if the report is prepared on January 10, 2000.
- **Page:** page number of the report page displayed in "x of y" format where the "x" is the number of the specific page and the "y" is the total number of pages in the report; i.e., 1 of 2.
- **Budget Purpose:** AIS Budget Purpose value of the data included in the report; only data associated with this Budget Purpose value will be shown on the report; e.g., *512345*.
- BP Description: title of the AIS Budget Purpose value listed above; e.g., SM Division of Education Srvc.
- **Fund:** AIS Fund value and description associated with the Budget Purpose data displayed in this report; e.g., *SM Education Srvc Fund*.
- Fiscal Officer: name of the Fiscal Officer responsible for the Budget Purpose.
- Address: mailing address of the Fiscal Officer.
- Mail Code: campus mail code of the Fiscal Officer (when applicable).
- Function: AIS Function code value associated with the Budget Purpose; e.g., 14 for Academic Support.
- Fiscal Year: fiscal year of the accounting data displayed; e.g., YY is the current Fiscal Year for non-state sources.

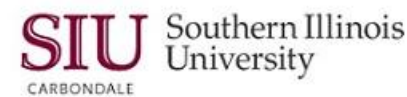

## **Report Sections:**

- Revenue: fund "inflows" that increase the Budget Purpose's balance. Special Note: Internally, AIS represents Revenues as negative values (that is, as "revenue credits"). This is typical for automated accounting systems, but is often confusing to their users. To allow consistency between this report and on-line inquiries/ standard reports, Revenues in this report are shown as negative values (revenue credits).
- Expenditures: fund "outflows" that decrease the Budget Purpose's balance. Special Note: Internally, AIS represents Expenditures as positive numbers. This standard is used in this report.
- Revenues Offset by Expenditures: difference between Revenues and Expenditures. Special Note: Since Revenues are displayed in this report as negative (revenue credit) values and Expenditures as positive ones, a revenue offset that is negative is interpreted as a situation in which Revenues exceed Expenditures. A positive revenue offset occurs when Expenditures exceed Revenues. While this may be confusing to some, it is consistent with other AIS reports and on-line inquiries.

#### **Report Body Fields:**

- **Object:** AIS Object code upon which data are reported; in the Revenues section, Object codes related to Revenues are grouped together in the Revenues' section; in the Expenditure section, the Object code values relate to Expenditures only. Data are shown at the following levels:
  - (*Parent Object*) *Headings:* in AIS, Parent Objects are the main categories of an object; they are roughly equivalent to FAS's major object codes. To improve readability, this report groups data under headings associated with the Parent Objects; e.g., *Contractual Services*.
  - (*Detailed*) Object: Revenue and Expenditure data are grouped by AIS Object code. This code is roughly equivalent to FAS's Major and Minor codes; e.g., 4101 is 1120 Salaries Regular Positions. In this report, data are summed at this level.
  - (Summary) Object: to improve readability, data for a series of related Objects are subtotaled. In this report, these summaries appear in bold type just below the detailed Objects; e.g., 0001 Total Sales, 4100 Total Salaries, 4000 Total Other Than Salaries Account Pool.

Note: For a detailed list of AIS Object codes, go to the Special Searches section of the AIS web site.

- **Object Name:** description associated with the Object code value; e.g., *Fees Registration* is the *Object Name* for *Object* code 0662. (Note: Descriptions that begin with a four digit code relate to objects in the State's CUSAS system. The four digits are the CUSAS code; e.g., *1120* is the CUSAS code of *1120 Salaries Regular Positions*.)
- Original Budget: this represents the Budget Purpose/ Object initial budget as recorded in AIS.
- **Current Budget:** this represents the Budget Purpose/ Object budget at the time of reporting; if budget adjustments have been processed for this Budget Purpose, this field will be different from the Original Budget in the amount of the adjustments.
- Revenues -- Monthly: sum of <u>actual</u> Revenues posted to AIS for the Budget Purpose/ Object during this reporting period.
- Revenues Ytd (Year-To-Date): sum of <u>actual</u> Revenues posted to AIS for the Budget Purpose/ Object in all reporting periods since July 1<sup>st</sup> of the current fiscal year.
- <Unrealized> / Over Realized: Current Budget minus Revenue Ytd. Because Revenues are displayed here as negative values, a positive value in this field means that actual Revenues (Revenues Ytd) exceed the budget amount (an "over realized" situation). Negative values in this field mean that actual Revenues have not exceeded the budgeted amount (an "unrealized" condition). A zero value in this field means that Revenues Ytd have exactly met budget.

Expenditures—Monthly: sum of <u>actual</u> Expenditures posted to AIS for the Budget Purpose/ Object during this reporting period. Special Note: An actual expenditure occurs when an invoice is approved in AIS's Accounts Payable system and then posted to the General Ledger. Until that time, amounts of purchase requisitions/ orders are displayed as encumbrances (see below).

Southern Illinois Unit 3: FO/ Delegate Inquiry & Reporting

- Expenditures Ytd (Year-To-Date): sum of <u>actual</u> Expenditures posted to AIS for the Budget Purpose/ Object in all reporting periods since July 1<sup>st</sup> of the current fiscal year. (See note on *Expenditures Monthly*).
- Unexpended Balance: Current Budget minus Expenditure Ytd; available budget balance excluding encumbrances. Because Expenditures are displayed here as positive values, a negative value in this field means that actual Expenditures (*Expenditures* Ytd) exceed the budget amount (an "over expended" situation). Positive values in this field mean that actual Expenditures have not exceeded the budgeted amount (an "under expended" condition). A zero value in this field means that the *Current Budget* has been totally expended.
- Encumbrances: sum of all Encumbrances posted to AIS for the Budget Purpose/ Object in all reporting periods since the beginning of the fiscal year. An encumbrance is the amount of the original purchase requisition/ order adjusted for any change orders and invoices. Encumbrances display in this report as positive values. (See again note on *Expenditures Ytd*).
- Available Balance: Current Budget minus Expenditure Ytd minus Encumbrances; available budget after considering all commitments (Expenditures and Encumbrances). Because Expenditures and Encumbrances are displayed here as positive values, a negative value in this field means that actual Expenditures/ Encumbrances (Expenditures Ytd plus Encumbrances) exceed the budget amount (an "over utilized" situation). Positive values in this field means that actual Expenditures/ Encumbrances in this field mean that actual Expenditures/ Encumbrances have not exceeded the budgeted amount (an "under utilized" condition). A zero value in this field means that the Current Budget has been totally expended/ encumbered.

#### **Report Section Footer Fields:**

• Total Revenues: sum of all Revenue columns.

University

CARRONDALE

•

- **Total Expenditures:** sum of all Expenditure columns.
- **Revenue Offset by Expenditures:** difference between Total Revenues and Total Expenditures (see Report Section Fields for discussion).

Sample report follows.

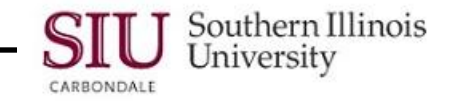

| Date: 10-JAN-00                                                  |                                                       |                | FUNDS AVAILABLE REPORT                      |                                               |                                        |                                      |                    | OF 2                                          |
|------------------------------------------------------------------|-------------------------------------------------------|----------------|---------------------------------------------|-----------------------------------------------|----------------------------------------|--------------------------------------|--------------------|-----------------------------------------------|
| Budget Purpose:                                                  | 512345                                                |                | AS-O                                        | F 12/31/99                                    |                                        |                                      |                    |                                               |
| BP Description: S M –DIVISION OF EDUCAT                          |                                                       | ION SRVC       |                                             |                                               | Fiscal Officer<br>Address<br>Mail Code | MATHEWS, JOHN<br>S.MDIVISION OI      | N<br>F ED SRVC     |                                               |
| Fund 5120345                                                     | S M –EDUCATION SRVC FL                                | IND            |                                             |                                               |                                        | 0000                                 | Function 14        | Fiscal Year YY                                |
| Object                                                           | Object Name                                           |                | Original<br>Budget                          | Current<br>Budget                             | <u>Rev</u><br>Monthly                  | <u>renues</u><br>Ytd                 | <ur<br>Ove</ur<br> | realized>/<br>r Realized                      |
| Rev                                                              | venue Section for Local Accoun                        | ts Only        |                                             |                                               |                                        |                                      |                    |                                               |
|                                                                  | REVENUES                                              |                |                                             |                                               |                                        |                                      |                    |                                               |
| SALES<br>0059 Sales - C<br>0190 Sales - Pi<br>SALES              | ommissions<br>ublications                             |                | <1,872.00><br><63,000.00>                   | <1,872.00><br><63,000.00>                     | 0.00<br>0.00                           | ) 0.00<br>(<35,294.59                |                    | <1,872.00><br><27,705.41>                     |
| 0001 TOTAL S                                                     | ALES                                                  |                | <64,872.00>                                 | <64,872.00>                                   | 0.00                                   | <35,294.59>                          |                    | <29,577.41>                                   |
| 0650 Fees - Pr<br>0662 Fees - Re<br>0450 TOTAL F                 | ogramming Fees—Refunds<br>egistration<br>EES - OTHER: |                | 0.00<br><71,458.00><br>< <b>71,458.00</b> > | 0.00<br><71,458.00><br><b>&lt;71,458.00</b> > | 0.00<br>0.00<br>0.00                   | ) 0.00<br>(+                         |                    | 0.00<br><70,208.00><br><b>&lt;70,208.00</b> > |
| 0300 TOTAL T<br>FEES:                                            | UITION, COURSE, AND LAB                               |                | <71,458.00>                                 | <71,458.00>                                   | 0.00                                   | <1,250.00>                           |                    | <70,208.00>                                   |
| 0805 Contributi<br>0812 Contributi                               | ions - Awards<br>ions - Donations & Gifts             |                | <7,000.00><br>0.00                          | <7,000.00><br>0.00                            | 0.00<br><460.55>                       | <pre>&lt;3,155.00&gt;</pre> <460.55> |                    | <3,845.00><br>460.55                          |
| 0800 TOTAL CONTRIBUTIONS                                         |                                                       |                | <7,000.00>                                  | <7,000.00>                                    | <460.55>                               | <3,615.55>                           |                    | <3,384.45>                                    |
| NONMANDATORY TRANSFERS IN<br>3975 Transfers In - Intrafund—Other |                                                       |                | <7,203.00>                                  | <7,203.00>                                    | 0.00                                   | ) <1,205.80>                         |                    | <5,997.20>                                    |
| 3900 TOTAL N                                                     | IONMANDATORY TRANSFER                                 | IS IN          | <7,203.00>                                  | <7,203.00>                                    | 0.00                                   | <1,205.80>                           |                    | <5,997.20>                                    |
|                                                                  |                                                       | TOTAL REVENUES | <150,533.00>                                | <150,533.00>                                  | <460.55>                               | <41,365.94>                          |                    | <109,167.06>                                  |

In AIS, both on-line and in reports, revenue appears as a negative number (credit).

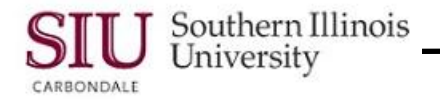

| Date: 10-JAN-00                            |                                                                                                 |                    | FUNDS AVAILABLE REPORT |                                |                                        |                                  |                       |                     | Page: 2 OF 2         |  |  |
|--------------------------------------------|-------------------------------------------------------------------------------------------------|--------------------|------------------------|--------------------------------|----------------------------------------|----------------------------------|-----------------------|---------------------|----------------------|--|--|
| Budget Purpose:                            | 512345                                                                                          |                    | AS-OF 12/31/99         |                                |                                        |                                  |                       |                     |                      |  |  |
| BP Description: S M –DIVISION OF EDUCATION |                                                                                                 | ISRVC              |                        |                                | Fiscal Officer<br>Address<br>Mail Code | MATHEWS, J<br>S.MDIVISIO<br>6999 | OHN<br>N OF ED SRVC   |                     |                      |  |  |
| Fund 5120345                               | S M -EDUCATION SRVC FUND                                                                        | )                  |                        |                                |                                        |                                  | Function 14 Fi        | iscal Year YY       |                      |  |  |
| Object                                     | Object Name                                                                                     |                    | Original<br>Budget     | Current<br>Budget              | <u>Expen</u><br>Monthly                | <u>ditures</u><br>Ytd            | Unexpended<br>Balance | Encumbrances        | Available<br>Balance |  |  |
| Exp                                        | penditure Section for Local and Stat                                                            | e Accounts         |                        |                                |                                        |                                  |                       |                     |                      |  |  |
|                                            |                                                                                                 |                    |                        |                                |                                        |                                  |                       |                     |                      |  |  |
| 4101 1120 Sala<br>4100 TOTAL S             | aries – Regular Positions<br>SALARIES                                                           |                    | 79,127.00              | 79,166.00                      | 84.93<br><b>84.93</b>                  | 33,381.87<br>33,381.87           | 45,784.13             | 0.00<br><b>0.00</b> | 45,784.13            |  |  |
| 4380 1292 Trav                             | vel – Out-of-State Convention – Em                                                              | ployee Reimburse   |                        |                                | 0.00                                   | 903.00                           |                       | 0.00                |                      |  |  |
| 4420 1515 Equ<br>COMMODITIES               | uipment – EDP                                                                                   |                    |                        |                                | 0.00                                   | 4,000.00                         |                       | 0.00                |                      |  |  |
| 4545 1304 Cor<br>CONTRACTUAL               | m – Expendable Office & Library Su<br>L SERVICES                                                | ipplies            |                        |                                | 35.00                                  | ) 70.00                          |                       | 0.00                |                      |  |  |
| 4723 1284 CS<br>4808 1261 CS<br>TELECOMMUN | <ul> <li>Computer Software</li> <li>Postage Service Charge</li> <li>ICATION SERVICES</li> </ul> |                    |                        |                                | 0.00<br>50.00                          | ) 250.00<br>) 150.00             |                       | 300.00<br>0.00      |                      |  |  |
| 5381 1795 Tele                             | ecom – Telephone Service Charge                                                                 |                    |                        |                                | 40.00                                  | ) 120.00                         |                       | 0.00                |                      |  |  |
| 9990 Transfers                             | Out – Intra Fund – Other<br>SALARIES – ACCOUNT POOL                                             |                    |                        |                                | 0.00                                   | ) 700.00                         |                       | 0.00                |                      |  |  |
| 4000 TOTAL C                               | OTHER THAN SALARIES – ACCO                                                                      | UNT POOL           | 12,000.00              | 12,500.00                      | 125.00                                 | 6,193.00                         | 6,307.00              | 300.00              | 6,007.00             |  |  |
|                                            |                                                                                                 | TOTAL EXPENDITURES | 91,127.00              | 91,666.00                      | 209.93                                 | 39,574.87                        | 52,091.13             | 300.00              | 51,791.13            |  |  |
|                                            |                                                                                                 |                    | Reve                   | nues Offset by<br>Expenditures | <250.62>                               | <1,791.07>                       |                       |                     |                      |  |  |

If "Revenues Offset by Expenditures" is negative, then revenue exceeds expenditures.

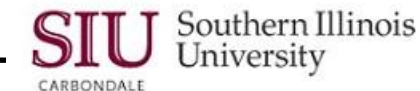

## SIU FO Funds Available – Report of Transactions

The Funds Available – Report of Transactions is a budget purpose-specific, object-code based listing of revenues, expenditures, payments, and other transactions posted to the General Ledger for the account in a given month. Subtotals are shown by object and main categories of objects (i.e., revenues, expenditures, payments, budgets and encumbrances); differences between accumulated revenues and expenditures are displayed; and changes in budgets and encumbrance are shown. The Funds Available – Report of Transactions is useful in analyzing details of transactions posted to the AIS General Ledger.

### **Processing:**

To produce the monthly account status reports, including the Funds Available – Report of Transactions, AIS accounting data are "frozen for reporting" after the last calendar day of the reporting month. The monthly status reports are then prepared against the "frozen" data. (For example, the December 2000 reports are prepared on AIS data frozen for reporting as of close of business on December 31, 2000.) This allows data in each report and among the set of reports to remain consistent; further, this prevents the data in the reports from changing if they are re-run at a later stage. It is important to note that AIS itself is not frozen, but continues to accept and process transactions; on-line inquiries and other reports will reflect changing data. Only data for the monthly account status reports, including this report, are prevented from changing.

The Funds Available – Report of Transactions will be distributed in one of two ways: 1) hard copy mailed to fiscal officers by the campus' central accounting unit, or 2) run by fiscal officers/delegates directly in AIS. If fiscal officers/delegates run the month-end reports directly in AIS, instructions on how to access the reports will be provided by the campus central accounting unit.

A sample report follows the field-by-field discussion. (See the sample report at the end of this document for the field value examples listed below.)

#### **Report Header Fields:**

- Date: date on which the report was run; this date will change to reflect each time a report is run, however, data for a frozen reporting period will not change and will continue to reflect the status of the *For the month of* date; e.g., 01-MAY-01 if the report is prepared on May 1, 2001.
- **Page:** page number of the report page displayed in "x of y" format where the "x" is the number of the specific page and the "y" is the total number of pages in the report; i.e., 1 of 2.
- For the month of: the accounting period (i.e., the frozen reporting period) in which the transactions displayed in this report were processed; e.g., *Apr-01* if the reporting period is April 2001.
- Budget Purpose: AIS Budget Purpose value associated with data displayed in this report; e.g., 501030.
- **BP Description:** AIS Budget Purpose description associated with data displayed in this report; e.g., *English –X*.
- **Department Activity 1:** value of the AIS Department Activity 1 field associated with the data displayed in this report; as this is an optional report parameter field, blank values indicate that all transactions for the requested Budget Purpose will be reported, regardless of the Department Activity 1 value.
- **Department Activity 2:** value of the AIS Department Activity 2 field associated with the data displayed in this report; as this is an optional report parameter field, blank values indicate that all transactions for the requested Budget Purpose will be reported, regardless of the Department Activity 2 value.
- Fund: AIS Fund value and Fund description associated with data displayed in this report; e.g., 5010000 State Appropriation X.
- Fiscal Officer: name of the Fiscal Officer associated with this Budget Purpose.
- Address: departmental (or unit) address of the Fiscal Officer.
- Mail Code: campus mail code of the Fiscal Officer (when applicable).
- **Fiscal Year:** fiscal year of the accounting data displayed; e.g., *01* is Fiscal Year 2001; and YY is the current Fiscal Year for non-state sources.

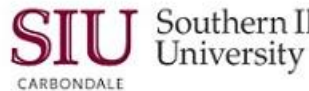

### Report Sections:

In this report, transactions are grouped within the following categories:

- A. Actual Activities: this section reports actual revenues and expenditures processed during the period that impact Fund Balance.
  - Revenue: "inflows" that increase the Fund's balance. Special Note: AIS represents increases to Revenues as negative values (that is, as "revenue credits").
  - Expenditures: "outflows" that decrease the Fund's balance. Special Note: AIS represents increases to Expenditures as positive numbers.
  - Revenues Offset by Expenditures: differences between Revenues and Expenditures. Special Note: Since Revenues are displayed in this report as negative (revenue credit) values and Expenditures as positive ones, a revenue offset that is negative is interpreted as a situation in which Revenues exceed Expenditures. A positive revenue offset occurs when Expenditures exceed Revenues.
- **B.** AP Payment Summary: actual disbursements of cash to vendors made through the AIS AP module. This section provides additional information to show when payment was made to the vendor. Special Note: AIS represents payments as negative values. Any positive payments included in the reports reflect reversals of payments.
  - Total Payments: sum of all payments included in this report.
- C. Budget Activities: this section reflects all budget adjustment entries processed during the reporting period.
  - Total Budget Change: sum of all budget entries included in this report. Special Note: Budget increases or decreases follow the same pattern as actual revenues and expenditures. See chart below.
- D. Encumbrance Activities: commitments of cash to vendors for requisitions entered in AIS that have not been converted to purchase orders; or for orders contracted with vendors where the University has not received goods or services and which actual disbursements have not yet been made. In this section, detailed entries are summarized (aggregated) for unique values in four key fields or groups of fields; specifically: Journal Category, Departmental Activity 1 (Dept Act 1), Departmental Activity 2 (Dept Act 2), and all fields under the Reference ID heading (Ap Invoice, Ap Check, Purchase Order, and Requisition). Special Note: AIS represents encumbrances as positive values. Any negative encumbrances reflect reverses of encumbrances.
  - Total Encumbrance Change: sum of all encumbrances included in this report. Special Note: Negative values increase Funds Available Balances while positive ones decrease these balances.

#### To summarize:

| ACTUALS or BUDGET | Increase               | Decrease               |
|-------------------|------------------------|------------------------|
| Revenues          | Credit (negative sign) | Debit (positive sign)  |
| Expenditures      | Debit (positive sign)  | Credit (negative sign) |

|                                    | Negative Sign                | Positive Sign                |
|------------------------------------|------------------------------|------------------------------|
| Revenues Offset by<br>Expenditures | Revenues exceed Expenditures | Expenditures exceed Revenues |

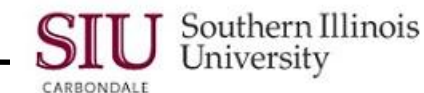

|                     | Negative Sign                                                          | Positive Sign                                                       |
|---------------------|------------------------------------------------------------------------|---------------------------------------------------------------------|
| Total Budget Change | Sum of Credit budget entries<br>exceeds Sum of Debit budget<br>entries | Sum of Debit budget entries exceeds<br>Sum of Credit budget entries |

|                          | Negative Sign                                                     | Positive Sign                                                        |
|--------------------------|-------------------------------------------------------------------|----------------------------------------------------------------------|
| Total Encumbrance Change | Total Encumbrance decreases<br>exceed Total Encumbrance increases | Total Encumbrance increases<br>exceed Total Encumbrance<br>decreases |

Special Note: The ways in which these summaries are displayed in this report are consistent with AIS's online reports and inquiries.

#### **Report Body Fields:**

- **Object:** AIS Object code upon which data are included for this report; Object code values related to Revenues are grouped together and Object code values related to Expenditures are grouped together in each section of the report. Note: For a detailed list of AIS Object codes, go to the Special Searches section of the AIS web site.
- **Description:** description associated with the report's line. When this line is a summary heading grouping entries below it (e.g., for Object code value 5900 as it groups office supply-related transactions), the description is the AIS object code description (e.g., *OFFICE EXPENSES* for Object Code value 5900). When the description is for a detailed entry, the description is either the vendor's name (for transactions posted from either AIS's Purchasing or Accounts Payable modules; e.g., *LIVINGSTON SUPPLIES*) or the General Ledger entry description (for General Ledger-related transactions; e.g., *Journal Import Created*). In short, the description is either the Object-specific description for summaries or a transaction-specific reference for detailed entries.
- Ledger Date: date on which the transaction was posted to AIS.
- **Amount:** amount of the transaction.
- Journal Category: type of transaction posted to AIS in "MM source" format where "MM" is an abbreviation of the transaction's source module in AIS (e.g., *AP* = Accounts Payable module) and "source" is a brief description of the journal's category (e.g., *PAYMENTS* = payment transaction). A full example of the Journal Category is *AP*-*Payments* which reflects actual payments generated by the AIS's Accounts Payable module.

Transaction source module abbreviations include:

- AP = Accounts Payables
- PO = Purchasing
- HR = Human Resources
- PR = Payroll
- GL = General Ledger and all others not otherwise categorized
- Dept. Act 1: AIS Department Activity 1 code associated with the transaction; zeros in this field connote that no activity code was used in the transaction.

# J Southern Illinois Unit 3: FO/ Delegate Inquiry & Reporting

• Dept. Act 2: AIS Department Activity 2 code associated with the transaction; zeros in this field connote that no activity code was used in the transaction.

- Reference ID: select key values from AIS's Purchasing and Accounts Payable modules used to identify source data for the transactions in those modules; specifically:
  - Ap Invoice: Accounts Payable (AP) invoice number associated with the transaction; blanks in this field mean that the transaction was not produced through invoicing.
  - Ap Check: Accounts Payable (AP) check number associated with the transaction's payment by check.
     Special Note: This field is only populated in the AP Payment Summary section of the report.
  - Purchase Order: Purchasing purchase order number associated with the transaction; blanks in this field mean that the transaction was not initiated by a purchase order.
  - Requisition: Purchasing requisition number associated with the transaction; blanks in this field mean that the transaction was either not initiated by a purchase requisition or only a Purchase Order was entered in AIS.
- Batch Reference: batch reference name associated with the posting of this transaction to AIS's General Ledger module. Special Note: This field is blank in the Encumbrance Activities section of the report.

#### **Report Section Footer Fields:**

- Revenues Offset by Expenditures: difference between Revenues and Expenditures. Special Note: Since Revenues are displayed in this report as negative (revenue credit) values and Expenditures as positive values, a revenue offset that is negative is interpreted as a situation in which Revenues exceed Expenditures. A positive revenue offset occurs when Expenditures exceed Revenues.
- Total Payments: sum of all AP payments included in the report.
- Total Budget Change: sum of all budget entries included in the report.
- Total Encumbrance Change: sum of all encumbrance subtotals included in the report. Special Note: If Total Encumbrance Change is positive, then the total effect of the encumbrances is to reduce associated funds available balances. A negative value reflects encumbrance credits in excess of debits and results in an increase to the associated funds available balance.

Sample report follows.

# Unit 3: FO/ Delegate Inquiry & Reporting

SIU Southern Illinois University

| Date:                                           | 01-MA                                                                                           | Y-01                                                       |                                            |                                             | FUNDS AVAILABLE – REPORT OF TRA<br>for the month of Apr-01 | NSACTIONS      |                  |                      |                    |                      |                | Page:       | 1                                | of                     | 2                              |
|-------------------------------------------------|-------------------------------------------------------------------------------------------------|------------------------------------------------------------|--------------------------------------------|---------------------------------------------|------------------------------------------------------------|----------------|------------------|----------------------|--------------------|----------------------|----------------|-------------|----------------------------------|------------------------|--------------------------------|
| Budget Pu<br>BP Descri                          | urpose: 501030<br>iption: ENGLI                                                                 | )<br>SH – X                                                |                                            |                                             | Department Activity 1:<br>Department Activity 2:           |                | Fis<br>Ado<br>Ma | cal Officer<br>dress | PUBLIC,<br>ENGLISH | John Q.<br>I Departm | ENT – X        |             |                                  |                        |                                |
| Fund:                                           | 501000                                                                                          | 00 STATE APPROPF                                           | RIATION – X                                |                                             | Function: 30                                               |                | Ivia             | li Coue              | 0000               |                      |                | Fiscal Ye   | ear: YY                          |                        |                                |
|                                                 |                                                                                                 |                                                            |                                            |                                             |                                                            |                |                  |                      | R                  | eference             | ID             |             |                                  |                        |                                |
| Object                                          | Description                                                                                     | L                                                          | Ledger Date                                | Amount                                      | Journal Category                                           | Dept Act 1     | Dept Act 2       | Ap Invoi             | ice A              | Ap Check             | Purchase Order | Requisition | Batch Referenc                   | e                      |                                |
| ACTUAL                                          | ACTIVITIES:                                                                                     |                                                            |                                            |                                             |                                                            |                |                  |                      |                    |                      |                |             |                                  |                        |                                |
| REVENUE<br>0001<br>0157<br>0157<br>0157<br>0001 | ES<br>SALES<br>Sales – Miscellaneo<br>Sales – Miscellaneo<br>Total Sales - Misce<br>Total SALES | bus l<br>bus l<br>llaneous                                 | 09-APR-01<br>15-APR-01                     | <20.00><br><500.00><br><520.00><br><520.00> | GL-Transfers (Local Funds)<br>GL-Transfers (Local Funds)   | 20303<br>20303 | 29500<br>29500   |                      |                    |                      |                |             | 2000746Jpublic<br>2000999Jpublic | Spreadshe<br>Spreadshe | eet 1015683:A<br>eet 1015999:A |
| TOTAL RI                                        | EVENUES<br>In Al                                                                                | S, both on-line and in rep<br>appears as a negative nu     | ports, revenue<br>umber (credit).          | <520.00>                                    |                                                            |                |                  |                      |                    |                      |                |             |                                  |                        |                                |
|                                                 |                                                                                                 |                                                            | , , ,                                      |                                             |                                                            |                |                  |                      |                    |                      |                |             |                                  |                        |                                |
| EXPENDI                                         |                                                                                                 |                                                            |                                            |                                             |                                                            |                |                  |                      |                    |                      |                |             |                                  |                        |                                |
| 4100                                            | P/R 04-01-01-04-15                                                                              | 5-01                                                       | 15-APR-01                                  | 20,000.00                                   | GL-FAS GL Actual Transactions                              | 20303          | 29500            |                      |                    |                      |                |             | GL FASC Trans                    | action FAS             | - Cdale/                       |
| 4101                                            | P/R 04-16-01-04-30                                                                              | )-01                                                       | 30-APR-01                                  | 20,000.00                                   | GL-FAS GL Actual Transactions                              | 20303          | 29500            |                      |                    |                      |                |             | GL FASC Trans                    | ∴A<br>action FAS       | - Cdale/                       |
| 4101                                            | Total 1120 Salaries                                                                             | - Regular                                                  | _                                          | 40,000.00                                   | -                                                          |                |                  |                      |                    |                      |                |             | 00M 0000000                      |                        |                                |
| 4100                                            | Positions<br>Total SALARIES                                                                     |                                                            |                                            | 40,000.00                                   |                                                            |                |                  |                      |                    |                      |                |             |                                  |                        |                                |
| 7000<br>7062                                    | EQUIPMENT MAIN<br>APR CHGS Phys P                                                               | ITENANCE                                                   | 23-APR-01                                  | 50.00                                       | GL-FAS GL Actual Transactions                              | 20303          | 29500            |                      |                    |                      |                |             | GL FASC Trans                    | action FAS             | – Cdale/                       |
| 7062                                            | Total 1254 EM – Ph                                                                              | nysical Plant                                              | _                                          | 50.00                                       | -                                                          |                |                  |                      |                    |                      |                |             | 20101 99009909                   | .Α                     |                                |
| 7000                                            | Service Charge<br>Total EQUIPMENT<br>MAINTENANCE                                                |                                                            |                                            | 50.00                                       |                                                            |                |                  |                      |                    |                      |                |             |                                  |                        |                                |
| TOTAL EX                                        | XPENDITURES                                                                                     |                                                            |                                            | 40,050.00                                   |                                                            |                |                  |                      |                    |                      |                |             |                                  |                        |                                |
| REVENUE                                         | ES OFFSET BY EXF<br>If "Re                                                                      | PENDITURES<br>venues Offset by Expend<br>then revenue exce | ditures" is negative<br>eeds expenditures. | 39,530.00                                   |                                                            |                |                  |                      |                    |                      |                |             |                                  |                        |                                |

Page 18

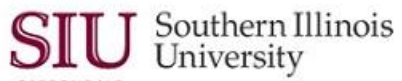

CARBONDALE

| Date:                                                                      |                                                                                                    | 01-MAY-01                                                                                               |                        |                                                     | FUNDS AVAILABLE – REPORT OF T<br>for the month of Apr-01 | RANSACTIONS    |                     |                          |                                |                | Page:       | 2                              | of                                                 | 2                              |
|----------------------------------------------------------------------------|----------------------------------------------------------------------------------------------------|----------------------------------------------------------------------------------------------------|------------------------|-----------------------------------------------------|----------------------------------------------------------|----------------|---------------------|--------------------------|--------------------------------|----------------|-------------|--------------------------------|----------------------------------------------------|--------------------------------|
| Budget F<br>BP Desc                                                        | Purpose:<br>cription:                                                                                                    | 501030<br>ENGLISH - X                                                                                   |                        |                                                     | Department Activity 1:<br>Department Activity 2:         |                | Fisc<br>Add<br>Mail | al Officer PU<br>ress EN | BLIC, JOHN Q.<br>GLISH DEPARTN | /IENT – X      |             |                                |                                                    |                                |
| Fund:                                                                      |                                                                                                    | 5010000 STATE APPRO                                                                                     | OPRIATION - X          |                                                     | Function: 30                                             |                | Wai                 | Code out                 | 50                             |                | Fiscal Y    | ear: YY                        |                                                    |                                |
|                                                                            |                                                                                                    |                                                                                                    |                        |                                                     |                                                          |                |                     |                          | Reference                      | ID             |             | -                              |                                                    |                                |
| Object                                                                     | Description                                                                                                    | 1                                                                                                    | Ledger Date            | Amount                                              | Journal Category                                         | Dept Act 1     | Dept Act 2          | Ap Invoice               | Ap Check                       | Purchase Order | Requisition | Batch Referenc                 | e                                                  |                                |
| AP PAY<br>5900<br>5928<br>5928<br>5928<br>5900<br>TOTAL I<br>BUDGE<br>4700 | MENT SUMM.<br>OFFICE EX<br>LIVINGSTC<br>CLS SUPP<br>Total 1304<br>Office Supp<br>Total OFFIC<br>PAYMENTS<br>T ACTIVITIES<br>CONTRAC | ARY:<br>(PENSES<br>DN SUPPLIES<br>LIES<br>OE – Expendable<br>olies<br>CE EXPENSES<br>:<br>TUAL SERVICES | 22-APR-01<br>29-APR-01 | <50.00><br><15.00><br><65.00><br><65.00><br><65.00> | AP-Payments<br>_ AP-Payments                             | 00000<br>00000 | 00000<br>00000      | 70107666<br>70107667     | 60966<br>66624                 |                |             | 013001-VC Pay<br>013002-VC Pay | rables 101 <sup>-</sup><br>rables 101 <sup>-</sup> | 1111: A 66626<br>1112: A 66627 |
| 4899<br>4899<br>4700<br>TOTAL I                                            | Journal Imp<br>Total Budge<br>SERVICES<br>Total CONT<br>BUDGET CHA                                                                  | oort Created<br>et – CONTRACTUAL<br>TRACTUAL SERVICES                                                   | 22-APR-01 _            | 100.00<br>100.00<br>100.00<br>100.00                | _ GL- Budget                                             | 00000          | 00000               |                          |                                |                |             | 6.0-1.0-1 2201.01              | GLDI – Carr                                        | ιpus Χ 1002262:Β               |
| ENCUM<br>4400<br>4423<br>4423<br>4423<br>4423<br>4423                      | BRANCE ACT<br>EQUIPMEN<br>BOBS CLU<br>BOBS CLU<br>Total Equip<br>Classified<br>Total EQUI                                           | TIVITIES:<br>NT<br>IB<br>IB<br>ment – Not Elsewhere<br>PMENT                                            | 05-APR-01<br>12-APR-01 | <40.00><br><10.00><br><50.00><br><50.00>            | AP-Purchase Invoices<br>PO-Accrual                       | 20303<br>20303 | 29500<br>29500      | 11111-66                 |                                | 25777          |             |                                |                                                    |                                |
| 4500<br>4536<br>4536<br>4536<br>4536<br>4500                               | COMMODI<br>INTERNAT<br>INTERNAT<br>Total – 139<br>Not Elsewh<br>Total COMI<br>ENCUMBRAN                                             | TIES<br>IONAL PAPER<br>IONAL PAPER<br>9 Com – Commodities,<br>ere Classified<br>MODITIES<br>ICE CHANGE  | 06-APR-01<br>08-APR-01 | <90.00><br>90.00<br>0.00<br>0.00<br><50.00>         | AP-Purchase Invoices<br>PO-Accrual                       | 20303<br>20303 | 29500<br>29500      |                          |                                | 22666          |             |                                |                                                    |                                |

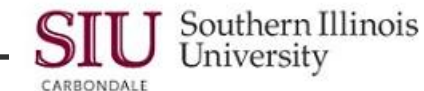

## SIUGL FO Summary Funds Available Report

The Summary Funds Available Report summarizes budget, revenues, expenditures, and available balances by Budget Purpose within Unit within Fund Range within Funding Fiscal Year as of the end of a reporting month. The Current Budget, Monthly and Year-to-Date Revenues and Expenditures, Unexpended Balances, Encumbrances, and Available Balances are displayed at the Parent Object level and in total. Each Fund Range section begins with a summary of the Fund Range followed by summary information for each Budget Purpose within Unit within the Fund Range. The report can be run for both Child and Parent Unit values. A Child Unit is the value assigned to a specific department such as '20661', the English Department at the Carbondale Campus. Parent Units are values that allow administrators to summarize financial information for multiple Units assigned to their areas such as '2VCAZ', the Parent value of all Units assigned to the Provost and Vice Chancellor area at the Carbondale Campus. If the report is run for a Child Unit, then only those Budget Purposes assigned to that Unit will be displayed. If it is run for a Parent Unit, then all Budget Purposes and Units within the area will be selected and reported. Note: Contact your campus Accounting Office to ascertain if a Parent Unit value has been assigned to your respective area.

#### Processing:

To produce the monthly AIS fiscal officer reports, including the Summary Funds Available Report, AIS accounting data are "frozen for reporting" after the last calendar day of the reporting month. The reports are then prepared against the "frozen" data. (For example, the August 2003 reports are prepared on AIS data frozen for reporting as of close of business on August 31, 2003.) This allows data in each report and among the set of reports to remain consistent; further, this prevents the data in the reports from changing if they are re-run at a later stage. It is important to note that AIS itself is not frozen, but continues to accept and process transactions; on-line inquiries and other reports will reflect changing data. Only data for the monthly fiscal officer reports are prevented from changing.

A sample report follows the field-by-field discussion. (See the sample report at the end of this document for the field value examples listed below.)

#### **Report Header Fields:**

- As Of (Reporting End Date): date on which AIS data were "frozen" for this report; this will be the last day of the month; e.g., As Of date of August 31, 2003 will appear on the monthly report for August 2003 and is the date on which the month's data were frozen for this report's purposes.
- Date: date on which the report was run; this date will change to reflect each time a report is run, however, data for a frozen reporting period will not change and will continue to reflect the status of the As Of date; e.g., 10-Sep-03 if the report is prepared on September 10, 2003.
- **Page:** page number of the report page displayed in "x of y" format where the "x" is the number of the specific page and the "y" is the total number of pages in the report; i.e., 1 of 2.
- Unit: AIS Child or Parent Unit value of the data included in the report; only data associated with the selected Unit value will be shown on the report; e.g., 51504, 2VCAZ.
- Unit Description: title of the AIS Unit value for which data is being displayed; e.g., Lab Animal Medicine..
- **Fiscal Year:** AIS Funding Fiscal Year of the data included in the report, only data associated with this Fiscal Year value will be shown. For State accounts this field will identify the fiscal year of the State Appropriations used to fund the expenditures of the account, e.g. 03, 04. For non-State Accounts the report will display 'YY' in this field.
- Unit Officer: name of the Unit Officer responsible for the Unit; e.g. SMITH, JOHN Q.
- Unit Address: mailing address of the Unit Officer; e.g., PURCHASING-X.
- Mail Code: campus mail code of the Unit Officer (when applicable) ; e.g., 6666.

#### **Report Sections:**

• The report is divided into sections based on the Fund ranges listed in the following table.

# SIU Southern Illinois Unit 3: FO/ Delegate Inquiry & Reporting

| Summary Fund Ranges          |                                                                                                    |
|------------------------------|----------------------------------------------------------------------------------------------------|
| Fund Values                  | Description for Summary Accounts                                                                                                    |
| X010000 – X019999            | State Appropriations, Income Fund, and Local Resources                                                                                                    |
| X030000 – X039999            | Service Departments                                                                                                    |
| X040000 – X049999            | Medical Facilities System                                                                                                    |
| X050000 – X059999            | Overhead Recovery                                                                                                    |
| X060000 – X069999            | Clearing and Escrow                                                                                                    |
| X070000 – X079999            | Self Supporting                                                                                                    |
| X080000 – X089999            | Self Insurance Program                                                                                                    |
| X100000 – X109999            | Auxiliary Enterprises – Funded Debt                                                                                                    |
| X120000 – X129999            | Auxiliary Enterprises – Other Auxiliary                                                                                                    |
| X140000 – X149999            | Auxiliary Enterprises – Other Student Organizations                                                                                                    |
| X150000 – X189999            | Restricted Current Funds                                                                                                    |
| and                          |                                                                                                    |
| X200000 – X269999            |                                                                                                    |
| X190000 – X199999            | Federal Direct Student Loan Program                                                                                                    |
| X700000 – X749999            | Endowment Principal                                                                                                    |
| X750000 – X759999            | Loan Funds                                                                                                    |
| X801000 – X806999            | Unexpended Plant Funds                                                                                                    |
| and                          |                                                                                                    |
| X810000 – X819999            |                                                                                                    |
| X807000 – X807999            | Capital Development Board                                                                                                    |
| X820000 – X839999            | Renewals and Replacements                                                                                                    |
| X850000 – X859999            | Retirement of Indebtedness                                                                                                    |
| X860000 – X869999            | Investment in Plant                                                                                                    |
| X900000 – X919999            | Agency                                                                                                    |
| Where "X" = Campus Indicator | (Campus Indicator: 0 = President's Office, 1 = University Wide Services, 2 and 3 = Carbondale Campus, 5 and 6 = School of Medicine, 7 and 8 = Edwardsville Campus) |

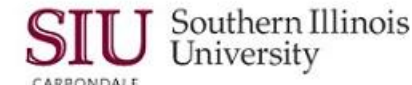

Within each Fund Range, the report will first display summary totals by Parent Object for the complete Fund range followed by totals by Parent Object for each Budget Purpose within Unit within the Fund range. The Fund Range Descriptions from the above table will be displayed on the report at the beginning of each Fund Range Summary. Also, the Parent Objects for each section are classified as either revenue or expenditures and subtotaled as follows:

- Total Revenue: **fund "inflows" that increase the balances of the Budget Purpose and Fund.** Special Note: AIS represents Revenues as negative values (that is, as "revenue credits"). This is typical for automated accounting systems, but is often confusing to their users. To allow consistency between this report and on-line inquiries / standard reports, revenues in this report are shown as negative values (revenue credits).
- Total Expenditures: fund "outflows" that decrease the balances of the Budget Purpose and Fund. Special Note: Internally, AIS represents Expenditures as positive numbers. This standard is used in this report.
- Revenue Offset by Expenditures: **difference between Total Revenue and Total Expenditures.** Special Note: Since Total Revenues are displayed in this report as negative values and Total Expenditures as positive values, a "Revenue Offset by Expenditures" total that is negative is interpreted as a situation in which Total Revenues exceed Total Expenditures causing a net "inflow" of funds to the Budget Purpose. A positive "Revenue Offset by Expenditures" total occurs when Total Expenditures exceed Total Revenue.

#### **Report Body Fields:**

 Unit/BP/Object Code: AIS Unit value is listed followed by all Budget Purpose (BP) values belonging to that Unit for a Fund Range. For each AIS Budget Purpose Value, Parent Object codes upon which data are reported are listed. Revenue Parent Object codes in range 0001 – 3999 are grouped together, subtotaled, and reported under the caption "Total Revenue". Expenditure Parent Object codes in range 4000 – 9999 are listed next. These are also grouped, subtotaled, and reported under the caption "Total Expenditures".

Note: For a detailed list of AIS Object codes, go to the Special Searches section of the AIS web site.

- Unit Description/BP Description/Object Name: the description associated with the Unit, Budget Purpose (BP) or Parent Object code value; e.g., Unit Description "PURCHASING-X, " BP Description " SM-LABORATORY ANIMAL MEDICINE SERVICES" or Object description "INTERDEPARTMENTAL SERVICES."
- **Current Budget:** this represents the adjusted budget of the Parent Object for the Budget Purpose at the "As Of" date of the report.
- **Revenues/Expenditures -- Monthly:** sum of <u>actual</u> Revenues/Expenditures posted to AIS for the Budget Purpose and Parent Object during the reporting period.
- Revenues/Expenditures YTD (Year-To-Date): sum of <u>actual</u> Revenues/Expenditures posted to AIS for the Budget Purpose and Parent Object in all reporting periods since July 1<sup>st</sup> of the current fiscal year.
- Unexpended Balance: Current Budget minus Revenue/Expenditures YTD; available budget balance excluding encumbrances. Note: Because revenues are displayed as negative numbers, a positive value here means that actual Revenue (Revenue/Expenditures YTD) for the Parent Object exceeds the revenue budget; in other words, more revenue than expected was received for the fiscal year. Negative values for revenue objects in this field mean that actual year-to-date revenue received was less than expected (budgeted). Similarly, because Expenditures are displayed here as positive values, a negative value in this field means that actual Expenditures (Revenue/Expenditures YTD) exceed the budget amount (an "over expended" situation). Positive values in this field mean that actual Expenditures have not exceeded the budgeted amount (an "under expended" condition). A zero value in this field means that the Current Budget has been completely expended.
- Encumbrances: sum of all Encumbrances posted to AIS for the Budget Purpose / Parent Object combination in all reporting periods since the beginning of the fiscal year. An encumbrance is the amount of the original purchase requisition/ order adjusted for any change orders and invoices. Encumbrances display in this report as positive values. (See again note on *Revenues/Expenditures YTD under "Unexpended Balance"*).

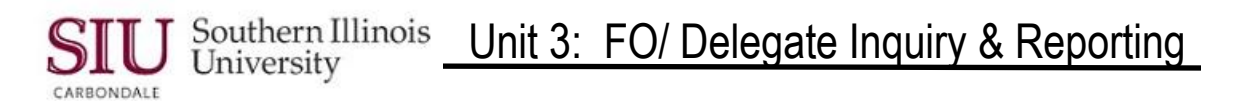

 Available Balance: Current Budget minus Revenue/Expenditure – YTD minus Encumbrances; available budget after considering all commitments (Expenditures and Encumbrances). Because Expenditures and Encumbrances are displayed here as positive values, a negative value in this field means that actual Expenditures/ Encumbrances (Expenditures – YTD plus Encumbrances) exceed the budget amount (an "over utilized" situation). Positive values in this field mean that actual Expenditures/ Encumbrances have not exceeded the budgeted amount (an "under utilized" condition). A zero value in this field means that the Current Budget has been completely expended or encumbered.

#### **Report Section Footer Fields:**

- Total Revenue: sum of the balances of all Revenue Objects.
- Total Expenditures: sum of the balances of all Expenditure Objects.
- **Revenue Offset by Expenditures:** difference between Total Revenues and Total Expenditures (see Report Section Fields for discussion).

Sample report follows.

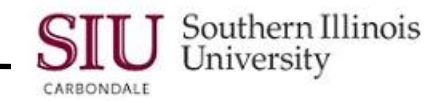

| Date: 21-JUL-04                                    |                                                 | SUMMARY FUNDS AVAILABLE REPORT |                           |                |                                                    |              |                      |  |  |
|----------------------------------------------------|-------------------------------------------------|--------------------------------|---------------------------|----------------|----------------------------------------------------|--------------|----------------------|--|--|
| Unit: 51504<br>Unit Description:<br>Fiscal Year:04 | LAB ANIMAL MEDICINE                             |                                | As Of 30-APR-04           |                | Unit Officer: 5<br>Unit Address: F<br>Mail Code: 6 |              |                      |  |  |
| Unit/BP/<br>Object Code                            | Unit Description/BP Description/<br>Object Name | Current<br>Budget              | Revenue/Expend<br>Monthly | litures<br>YTD | Unexpended<br>Balance                              | Encumbrances | Available<br>Balance |  |  |
| SUMMARY                                            | STATE APPROPRIATIONS, INCOME FUI                | ND AND LOCAL RES               | οι                        |                |                                                    |              |                      |  |  |
| 4100                                               | SALARIES                                        | 170,013.55                     | 13,861.66                 | 135,903.17     | 34,110.38                                          | 0.00         | 34,110.38            |  |  |
| 4700                                               | CONTRACTUAL SERVICES                            | 0.00                           | 0.00                      | 5.05           | <5.05>                                             | 0.00         | <5.05>               |  |  |
|                                                    | TOTAL EXPENDITURE                               | 170,013.55                     | 13,861.66                 | 135,908.22     | 34, 105. 33                                        | 0.00         | 34,105.33            |  |  |
| 51504                                              | LAB ANIMAL MEDICINE                             |                                |                           |                |                                                    |              |                      |  |  |
| 501790                                             | S M -LABORATORY ANIMAL MEDICINE<br>DOE, JOHN C  |                                |                           |                |                                                    |              |                      |  |  |
| 4100                                               | SALARIES                                        | 170,013.55                     | 13,861.66                 | 135,903.17     | 34,110.38                                          | 0.00         | 34,110.38            |  |  |
| 4700                                               | CONTRACTUAL SERVICES                            | 0.00                           | 0.00                      | 5.05           | <5.05>                                             | 0.00         | <5.05>               |  |  |
|                                                    | TOTAL EXPENDITURES                              | 170,013.55                     | 13,861.66                 | 135,908.22     | 34,105.33                                          | 0.00         | 34,105.33            |  |  |

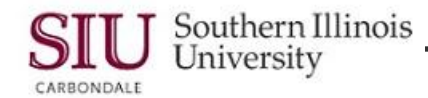

| Date: 21-JUL-04                                    | SUMMARY FUNDS AVAILABLE REPORT                     |                   |                          |                 |                       |                                                                              |                      |  |  |  |
|----------------------------------------------------|----------------------------------------------------|-------------------|--------------------------|-----------------|-----------------------|------------------------------------------------------------------------------|----------------------|--|--|--|
| Unit: 51504<br>Unit Description:<br>Fiscal Year:YY | LAB ANIMAL MEDICINE                                |                   | As Of 30-APR-04          |                 |                       | Unit Officer: SMITH, JOHN Q<br>Unit Address: PURCHASING-X<br>Mail Code: 6666 |                      |  |  |  |
| Unit/BP/<br>Object Code                            | Unit Description / BP Description /<br>Object Name | Current<br>Budget | Revenue/Exper<br>Monthly | iditures<br>YTD | Unexpended<br>Balance | Encumbrances                                                                 | Available<br>Balance |  |  |  |
| SUMMARY                                            | SERVICE DEPARTMENTS                                |                   |                          |                 |                       |                                                                              |                      |  |  |  |
| 0450                                               | FEES - OTHER:                                      | 0.00              | 0.00                     | <1,060.53>      | 1.060.53              | 0.00                                                                         | 1,060.53             |  |  |  |
| 0700                                               | INTERDEPARTMENTAL SERVICES                         | <331,481.00>      | <34,130.65>              | <291,605.05>    | <39.875.95>           | 0.00                                                                         | <39,875.95>          |  |  |  |
|                                                    | TOTAL REVENUE                                      | <331,481.00>      | <34,130.65>              | <292,665.58>    | <38,815.42>           | 0.00                                                                         | <38,815.42>          |  |  |  |
| 4000                                               | OTHER THAN SALARIES - ACCOUN                       | 265,032.00        | 0.00                     | 0.00            | 265.032.00            | 0.00                                                                         | 265,032.00           |  |  |  |
| 4100                                               | SALARIES                                           | 76,589.00         | 6,138.20                 | 66,869.88       | 9.719.12              | 0.00                                                                         | 9,719.12             |  |  |  |
| 4300                                               | TRAVEL                                             | 0.00              | 912.44                   | 4,470.13        | <4.470.13>            | 0.00                                                                         | <4,470.13>           |  |  |  |
| 4400                                               | EQUIPMENT                                          | 0.00              | 1,149.00                 | 8,796.40        | <8.796.40>            | 0.00                                                                         | <8,796.40>           |  |  |  |
| 4500                                               | COMMODITIES                                        | 0.00              | 10,159.57                | 180,844.41      | <180.844.41>          | 58,536.27                                                                    | <239,380.68>         |  |  |  |
| 4700                                               | CONTRACTUAL SERVICES                               | 0.00              | 205.37                   | 23,280,10       | <23.280.10>           | 6,850.85                                                                     | <30,130.95>          |  |  |  |
| 5300                                               | TELECOMMUNICATION SERVICES                         | 0.00              | 275.17                   | 2,523.39        | <2.523.39>            | 0.00                                                                         | <2,523.39>           |  |  |  |
|                                                    | TOTAL EXPENDITURE                                  | 341,621.00        | 18,839.75                | 286,784.31      | 54,836.69             | 65,387.12                                                                    | <10,550.43>          |  |  |  |
|                                                    | REVENUE OFFSET BY EXPE                             | NDITURES          | <15.290.90>              | <5.881.27>      |                       |                                                                              |                      |  |  |  |
| 51504                                              | LAB ANIMAL MEDICINE                                |                   |                          | 10,0011212      |                       |                                                                              |                      |  |  |  |
| 503790                                             | S M -LABORATORY ANIMAL MEDICINE<br>DOE, JOHN C     | SERVICES          |                          |                 |                       |                                                                              |                      |  |  |  |
| 0450                                               | FEES - OTHER:                                      | 0.00              | 0.00                     | <1,060.53>      | 1,060.53              | 0.00                                                                         | 1,060.53             |  |  |  |
| 0700                                               | INTERDEPARTMENTAL SERVICES                         | <331,481.00>      | <34,130.65>              | <291,605.05>    | <39,875.95>           | 0.00                                                                         | <39,875.95>          |  |  |  |
|                                                    | TOTAL REVENUE                                      | <331,481.00>      | <34,130.65>              | <292,665.58>    | <38,815.42>           | 0.00                                                                         | <38,815.42>          |  |  |  |
| 4000                                               | OTHER THAN SALARIES - ACCOUN                       | 265,032.00        | 0.00                     | 0.00            | 265,032.00            | 0.00                                                                         | 265,032.00           |  |  |  |
| 4100                                               | SALARIES                                           | 76,589.00         | 6,138.20                 | 66,869.88       | 9,719.12              | 0.00                                                                         | 9,719.12             |  |  |  |
| 4300                                               | TRAVEL                                             | 0.00              | 912.44                   | 4,470.13        | <4,470.13>            | 0.00                                                                         | <4,470.13>           |  |  |  |
| 4400                                               | EQUIPMENT                                          | 0.00              | 1,149.00                 | 8,796.40        | 8,796.40 <8,796.40>   |                                                                              | <8,796.40>           |  |  |  |
| 4500                                               | COMMODITIES 0.                                     |                   | 10,159.57                | 180,844.41      | <180,844.41>          | 58,536.27                                                                    | <239,380.68>         |  |  |  |
| 4700                                               | CONTRACTUAL SERVICES                               | 0.00              | 205.37                   | 23,280.10       | <23,280.10>           | 6,850.85                                                                     | <30,130.95>          |  |  |  |
| 5300                                               | TELECOMMUNICATION SERVICES                         | 0.00              | 275.17                   | 2,523.39        | <2,523.39>            | 0.00                                                                         | <2,523.39>           |  |  |  |

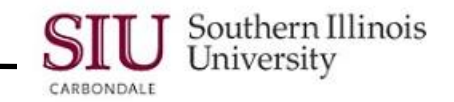

| Date: 21-JUL-04                                    | ŀ                                               |                   | Page 3 o                 | of 5            |                                              |              |                      |  |
|----------------------------------------------------|-------------------------------------------------|-------------------|--------------------------|-----------------|----------------------------------------------|--------------|----------------------|--|
| Unit: 51504<br>Unit Description:<br>Fiscal Year:YY | LAB ANIMAL MEDICINE                             |                   | As Of 30-APR-04          |                 | Unit Officer:<br>Unit Address:<br>Mail Code: |              |                      |  |
| Unit/BP/<br>Object Code                            | Unit Description/BP Description/<br>Object Name | Current<br>Budget | Revenue/Exper<br>Monthly | nditures<br>YTD | Unexpended<br>Balance                        | Encumbrances | Available<br>Balance |  |
|                                                    |                                                 |                   |                          |                 |                                              |              |                      |  |
|                                                    | TOTAL EXPENDITURES                              | 341,621.00        | 18,839.75                | 286,784.31      | 54,836.69                                    | 65, 387.12   | <10,550.43>          |  |
|                                                    | REVENUE OFFSET BY EXPE                          | NDITURES          | <15.290.90>              | <5.881.27>      |                                              |              |                      |  |

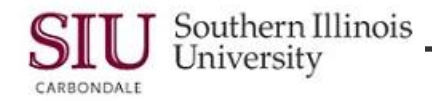

| Date: 21-JUL-04                      |                                                                                                    | SU                | MMARY FUNDS AVAIL          | ABLE REPORT  |                                              |                                       | Page 4               | of 5 |
|--------------------------------------|----------------------------------------------------------------------------------------------------|-------------------|----------------------------|--------------|----------------------------------------------|---------------------------------------|----------------------|------|
| Unit Description:<br>Fiscal Year: YY | LAB ANIMAL MEDICINE                                                                                                    |                   | As Of 30-APR-04            |              | Unit Officer:<br>Unit Address:<br>Mail Code: | SMITH, JOHN C<br>PURCHASING-X<br>6666 |                      |      |
| Unit/BP/<br>Object Code              | Unit Description/BP Description/<br>Object Name                                                                                     | Current<br>Budget | Revenue/Expendi<br>Monthiy | tures<br>YTD | Unexpended<br>Balance                        | Encumbrances                          | Available<br>Balance |      |
| SUMMARY<br>51504<br>520102           | FEDERAL - CURRENT RESTRICTED<br>LAB ANIMAL MEDICINE<br>(DROPPED-FAS-622609-06/30/00) ANIMAL<br>0-NOT ASSIGNED<br>TOTAL EXPENDITURES | FACILITY IMPROVE  | MEI                        |              |                                              |                                       |                      |      |

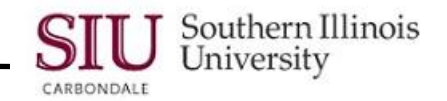

| Date: 21-JUL-04                                    |                                                 | SU                | MMARY FUNDS AVAIL         | ABLE REPORT   |                                              |                                       | Page5 of5            |
|----------------------------------------------------|-------------------------------------------------|-------------------|---------------------------|---------------|----------------------------------------------|---------------------------------------|----------------------|
| Unit: 51504<br>Unit Description:<br>Fiscal Year:YY | LAB ANIMAL MEDICINE                             |                   | As Of 30-APR-04           |               | Unit Officer:<br>Unit Address:<br>Mail Code: | SMITH, JOHN C<br>PURCHASING-X<br>6666 |                      |
| Unit/BP/<br>Object Code                            | Unit Description/BP Description/<br>Object Name | Current<br>Budget | Revenue/Expend<br>Monthly | itures<br>YTD | Unexpended<br>Balance                        | Encumbrances                          | Available<br>Balance |
| SUMMARY                                            | INVESTMENT IN PLANT                             |                   |                           |               |                                              |                                       |                      |
| 8200                                               | INVESTMENT IN PLANT:                            | 0.00              | 0.00                      | 6,515.04      | <6,515.04>                                   | 0.00                                  | <6,515.04>           |
|                                                    | TOTAL EXPENDITURE                               | 0.00              | 0.00                      | 6,515.04      | <6,515.04>                                   | 0.00                                  | <6,515.04>           |
| 51504                                              | LAB ANIMAL MEDICINE                             |                   |                           |               |                                              |                                       |                      |
| 586454                                             | S M -NET INVESTMENT-EQUIPMENT<br>JONES, JANE A  |                   |                           |               |                                              |                                       |                      |
| 8200                                               | INVESTMENT IN PLANT:                            | 0.00              | 0.00                      | 6,515.04      | <6,515.04>                                   | 0.00                                  | <6,515.04>           |
|                                                    | TOTAL EXPENDITURES                              | 0.00              | 0.00                      | 6,515.04      | <6,515.04>                                   | 0.00                                  | <6,515.04>           |

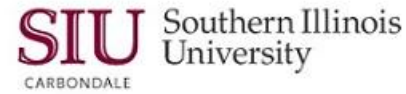

## SIUGL FO Encumbrance Status Report

The Encumbrance Status Report is a budget purpose-specific, object-code based, departmental activity code-level listing of encumbrances present in the General Ledger as of the last day of a given month. In this context, encumbrances are commitments of cash to vendors for requisitions entered into AIS that have not been converted to purchase orders; or for orders contracted with vendors where the University has not received goods or services and which actual disbursements have not yet been made. The Encumbrance Status Report is useful in analyzing details of encumbrances, as they exist in the AIS General Ledger.

#### Processing:

To produce the monthly account status reports, including the Encumbrance Status Report, AIS accounting data are "frozen for reporting" after the last calendar day of the reporting month. The monthly status reports are then prepared against the "frozen" data. (For example, the August 2002 reports are prepared on AIS data frozen for reporting as of close of business on August 31, 2002.) This allows data in each report and among the set of reports to remain consistent; further, this prevents the data in the reports from changing if they are re-run at a later stage. It is important to note that AIS itself is not frozen, but continues to accept and process transactions; on-line inquiries and other reports will reflect changing data. Only data for the monthly account status reports, including this report, are prevented from changing.

The Encumbrance Status Report will be distributed in one of two ways: 1) hard copy mailed to fiscal officers by the campus' central accounting unit, or 2) run by fiscal officers/delegates directly in AIS. If fiscal officers/delegates run the month-end reports directly in AIS, instructions on how to access the reports will be provided by the campus central accounting unit.

A sample report follows the field-by-field discussion. (See the sample report at the end of this document for the field value examples listed below.)

#### **Report Header Fields:**

- As Of: accounting period (i.e., the frozen reporting period) in which the transactions displayed in this report were processed; e.g., 31-AUG-02 if the reporting period is August 2002.
- **Date:** date on which the report was run; this date will change to reflect each time a report is run, however, data for a frozen reporting period will not change and will continue to reflect the status of the *As Of* date; e.g., *Date* will be *10-SEP -02* if the report is prepared on September 10, 2002.
- Budget Purpose: AIS Budget Purpose value associated with data displayed in this report; e.g., 599999.
- **Bp Description:** AIS Budget Purpose description associated with the data displayed in this report; e.g., *SM Department of Planning.*
- **Fund:** AIS Fund value and Fund description associated with data displayed in this report; e.g., 5999999 SM Department of Planning.
- **Dept Act 1**: value of the Departmental Activity 1 Segment of the Accounting Flexfield associated with data displayed in this report; if this value is blank, then all encumbrances regardless of Departmental Activity 1 Segment value will be displayed.
- Dept Act 2: value of the Departmental Activity 2 Segment of the Accounting Flexfield associated with data displayed in this report; if this value is blank, then all encumbrances regardless of Departmental Activity 2 Segment value will be displayed.
- **Page:** page number of the report page displayed in "x of y" format where the "x" is the number of the specific page and the "y" is the total number of pages in the report; i.e., 1 of 2.
- Fiscal Officer: name of the Fiscal Officer associated with this Budget Purpose.
- Address: departmental (or unit) address of the Fiscal Officer.
- Mail Code: campus mail code of the Fiscal Officer (when applicable).
- **Fiscal Year:** fiscal year of the accounting data displayed; e.g., 03 is Fiscal Year 2003; and YY is the current Fiscal Year for non-state sources.

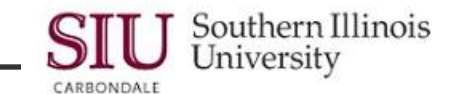

## **Report Section:**

In this section, encumbrances for the accounting period are sorted by AIS Object Code and Departmental Activity Codes, and summarized by the parent object codes associated with the encumbrance. Special Note: AIS represents encumbrances as positive values. Any negative encumbrances reflect reverses of encumbrances.

#### To summarize:

| ENCUMBRANCES | Increase              | Decrease               |
|--------------|-----------------------|------------------------|
|              |                       |                        |
| Encumbrances | Debit (positive sign) | Credit (negative sign) |

|                    | Negative Sign                                                          | Positive Sign                                                          |  |  |  |  |  |
|--------------------|------------------------------------------------------------------------|------------------------------------------------------------------------|--|--|--|--|--|
| Total Encumbrances | Total Encumbrances decreases<br>exceed Total Encumbrances<br>increases | Total Encumbrances increases<br>exceed Total Encumbrances<br>decreases |  |  |  |  |  |

Special Note: The ways in which these summaries are displayed in this report are consistent with AIS's online reports and inquiries.

#### **Report Body Fields:**

- **Object:** AIS Object Code upon which data are included for this report. Subtotals of Balances by parent object code are calculated and displayed within this report. For a detailed list of AIS Object Codes, go to the Special Searches section of the AIS web site.
- **Object Name:** description associated with the report's line. This description is the AIS Object Code description (e.g., 1510 Equipment Office Equipment for Object Code value 4468).
- Vendor: name of the vendor associated with the encumbrance transaction (e.g., Capri Computers).
- Encumbrance Number: AIS's internal number associated with the encumbrance transaction (e.g., 29660).
- **Type:** this field identifies the category of the encumbrance (e.g., requisition, planned purchase order, standard purchase order, etc.)
- Type codes include:
  - REQ = Requisition Encumbrance
  - SPO = Standard Purchase Order Encumbrance
  - PPO = Planned Purchase Order Encumbrance
  - BPO = Blanket Purchase Order Encumbrance
  - INV = Invoice Encumbrance
  - UNF = Unfilled/Unbilled Encumbrance
- Creation Date: date on which the encumbrance transaction was created (e.g., 02 Aug 2002).

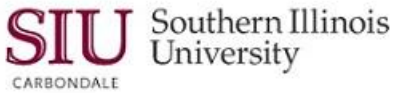

- Dept Act 1: the value from the Department Activity 1 Segment of the Accounting Flexfield (e.g., 20016); null value for this field is 00000.
- Dept Act 2: the value from the Department Activity 2 Segment of the Accounting Flexfield (e.g., 29200); null value for this field is 00000.
- **Comments:** additional commentary input to accompany the encumbrance transaction in reporting (e.g., *Printing supplies*).
- Prior Reference: reference to the encumbrance transaction in previous reporting.
- Balance: amount of encumbrance remaining as of this reporting.

#### **Report Section Footer Fields:**

Total Encumbrances: sum of all encumbrance balances included in the report. Special Note: If the Total
Encumbrances field is positive, then the total effect of the encumbrances is to reduce associated funds available
balances. A negative value reflects encumbrance credits in excess of debits and results in an increase to the
associated funds available balance.

#### Special Note:

If no encumbrance balances exist for this Budget Purpose/Departmental Activity Code combination, the phrase "TOTAL ENCUMBRANCES 0.00" will be displayed.

Sample report follows.

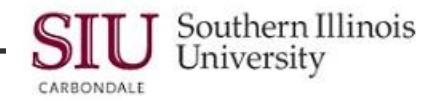

#### ENCUMBRANCE STATUS by DEPARTMENTAL ACTIVITY REPORT AS OF 31-AUG-02

| Date:<br>Budget<br>Bp Des  | Purpose<br>cription   | 10-SEP-02<br>599999<br>SM – DEPARTMEN | T OF PLANNING        |                       | Fiscal<br>Addre<br>Mail C | Officer<br>ss<br>Code | POSN<br>S.M. –<br>9666 | ER, SALLY<br>PLANNING | J.<br>3 AND AN | ALYSIS DIVISION              | Page: 1 of 1    |           |
|----------------------------|-----------------------|---------------------------------------|----------------------|-----------------------|---------------------------|-----------------------|------------------------|-----------------------|----------------|------------------------------|-----------------|-----------|
| Fund<br>Dept Ac<br>Dept Ac | ot 1<br>ot 2          | 5999999 SM – DEF                      | PARTMENT OF PLANNING | 3                     |                           |                       |                        |                       |                |                              | Fiscal Year YY  |           |
| Object                     | Object Na             | ame                                   | Vendor               | Encumbrance<br>Number | Туре                      | Creation              | Date                   | Dept<br>Act 1         | Dept<br>Act 2  | Comments                     | Prior Reference | Balance   |
| 4400                       |                       |                                       |                      |                       |                           |                       |                        |                       |                |                              |                 |           |
| 4468                       | 1510 Equ<br>Equipment | ipment-Office                         | GE CAPITAL PUBLIC    | 29666                 | SPO                       | 03 AUG 2              | 2002                   | 20012                 | 29200          | Lease/Purchase of Equipment  |                 | 2,        |
| 4420                       | 1515-Equ              | ipment-EDP                            | CAPRI COMPUTERS      | 29667                 | SPO                       | 07 AUG 2              | 2002                   | 00000                 | 00000          | Lease/ Purchase of Equipment |                 | <u>5.</u> |
| 4400                       | Total                 |                                       |                      |                       |                           |                       |                        |                       |                |                              |                 | 7,        |
| 4500                       |                       |                                       |                      |                       |                           |                       |                        |                       |                |                              |                 |           |
|                            |                       |                                       |                      |                       |                           |                       |                        |                       |                |                              |                 |           |

| 4536 | 1399 Com-Commodities, Not<br>Elsewhere Classified | JDW SUPPLIES | 29665 | PPO | 02 AUG 2002 | 20012 | 29201 | Printing supplies | <u>500.00</u> |
|------|---------------------------------------------------|--------------|-------|-----|-------------|-------|-------|-------------------|---------------|
| 4500 | Total                                             |              |       |     |             |       |       |                   | 500.00        |
| 4700 |                                                   |              |       |     |             |       |       |                   |               |

| 4840 | 1224 CS-Repair & Maintenance-               | TOM'S FURNITURE               | 29660 | SPO | 05 AUG 2002 | 00000 | 00000 | Furniture repair     | 2,700.00      |
|------|---------------------------------------------|-------------------------------|-------|-----|-------------|-------|-------|----------------------|---------------|
| 4733 | 1280 CS-Copying, Photographic<br>& Printing | ITALIA DUPLICATION<br>INCORP. | 29669 | SPO | 29 AUG 2002 | 00000 | 00000 | Dubs and duplication | <u>600.00</u> |
| 4700 | Total                                       |                               |       |     |             |       |       |                      | 3,300.00      |

TOTAL ENCUMBRANCES

11,600.00

2,800.00 5,000.00 7,800.00

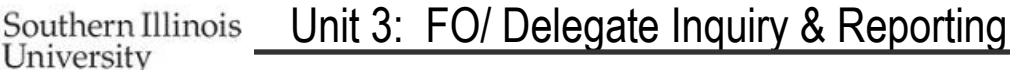

## SIUGL FO General Ledger Summary Report – Fiscal Officer

The General Ledger Summary Report is a fund-specific balance sheet that shows fund assets, liabilities, fund balances, and transaction summaries altering balances over time. It is only run for individual funds and the reporting is by fund and fiscal year. Beginning balances, current and previous period changes to balances, and end of reporting month balances of assets, liabilities, and funds are shown. Revenues, expenditures, and year-end accrual amounts are summarized for previous period to date, current reporting period, and year to date within fund and fiscal year. The General Ledger Summary Report can be run for Non-State accounts only. You will not be able to run this report for State accounts.

The security for the General Ledger Summary report will be as follows:

- 1. The report may be executed by the fiscal officer or delegate assigned to the budget purpose if your fund has only one budget purpose.
- 2. Generally speaking a fund value representing a non-state account will have a one to one relationship to a budget purpose value. However, if your fund is associated with more than one budget purpose, then the report may only be executed by the fiscal officer assigned to manage a fund.

#### Processing:

To produce the monthly account status reports, including the General Ledger Summary Report, AIS accounting data are "frozen for reporting" after the last calendar day of the reporting month. The monthly status reports are then prepared against the "frozen" data. (For example, the December 2000 reports are prepared on AIS data frozen for reporting as of close of business on December 31, 2000.) This allows data in each report and among the set of reports to remain consistent; further, this prevents the data in the reports from changing if they are re-run at a later stage. It is important to note that AIS itself is not frozen, but continues to accept and process transactions; on-line inquiries and other reports will reflect changing data. Only data for the monthly account status reports, including this report, are prevented from changing.

A sample report follows the field-by-field discussion. (See the sample report at the end of this document for the field value examples listed below.)

#### Report Header Fields:

- As Of (Reporting End Date): date on which AIS data were "frozen" for this report; this will be the last day of the month; e.g., As Of date of 31-December-2000, will appear on the monthly report for December 2000 and is the date on which the month's data were frozen for this report's purposes.
- Date: date on which the report was run; this date will change to reflect each time a report is run, however, data for a frozen reporting period will not change and will continue to reflect the status of the As Of date; e.g., 10-JAN-01 if the report is prepared on January 10, 2001.
- **Page:** page number of the report page displayed in "x of y" format where the "x" is the number of the specific page and the "y" is the total number of pages in the report; i.e., 1 of 2.
- **Fund:** AIS Fund value and description associated with data displayed in this report; e.g., 5010000 State Appropriation, Income Fund and Local Resources School of Medicine.
- Fiscal Officer: name of the Fiscal Officer associated with this Fund.
- Department: department (or unit) assignment of the Fiscal Officer.
- **Mail Code:** campus mail code of the Fiscal Officer (when applicable).

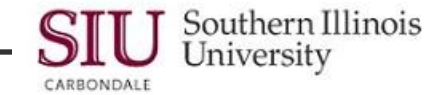

### **Report Sections:**

- Assets: value of holdings, property, and other items of worth; that which the Fund "owns". Special Note: AIS represents increases to Assets as positive values; a negative value reflects an asset account in deficit (e.g., negative cash).
- Liabilities: obligations against assets; that which the Fund "owes". Special Note: AIS represents increases to liabilities as negative values; decreases to liabilities are shown with positive values. A negative liability balance means that there is an amount owed against the assets (e.g., as an accrual from a subsidiary ledger such as Accounts Payable).
- Fund Balance: assets minus liabilities. Special Note: AIS represents fund balance as a negative IF assets exceed liabilities; positive, when liabilities exceed assets; and a zero value if liabilities exactly equal assets.
- Revenues: "inflows" that increase the Fund's balance. Special Note: AIS represents increases to Revenues as negative values (that is, as "revenue credits").
- Expenditures: "outflows" that decrease the Fund's balance. Special Note: AIS represents increases to Expenditures as positive numbers.
- **Revenues BRS Accounts Receivable:** only those accounts that have student charges in the Billings Receivable System will have this section in their reports.
- Year End Accruals: transactions processed at year end to record revenues that have been earned or expenses that have been incurred but where the receipt or disbursement of cash has not been posted to the account by June 30. This insures that revenues and expenditures are recorded in the proper year. The actual cash is received or disbursed in the subsequent fiscal year. Therefore, in July of the subsequent year, these accruals are reversed, so that the revenues and expenditures in the current fiscal year are not overstated. Only the Funds with year-end accrual entries will contain a line in the report for Year End Accruals. Special Note: Negative values increase General Ledger fund balances while positive ones reduce these balances. This section of the report will always be a single line. Year-end accrual balances are combined and only the net of the balances will be displayed in the report.

|                   | Positive Balance          | Deficit Balance           |
|-------------------|---------------------------|---------------------------|
| Assets            | Debit (positive sign)     | Credit (negative sign)    |
| Liabilities       | Credit (negative sign)    | Debit (positive sign)     |
| Fund Balance      | Credit (negative sign)    | Debit (positive sign)     |
|                   | Assets exceed Liabilities | Liabilities exceed Assets |
|                   |                           |                           |
|                   | Increase                  | Decrease                  |
| Revenues          | Credit (negative sign)    | Debit (positive sign)     |
| Expenditures      | Debit (positive sign)     | Credit (negative sign)    |
| Year End Accruals | Credit (negative sign)    | Debit (positive sign)     |
|                   |                           |                           |
|                   |                           |                           |

#### To summarize:

|                                         | Negative Sign                | Positive Sign                |
|-----------------------------------------|------------------------------|------------------------------|
| Subtotal (Net<br>Revenues/Expenditures) | Revenues exceed Expenditures | Expenditures exceed Revenues |

Special Note: The ways in which these summaries are displayed in this report are consistent with AIS's online reports and inquiries.

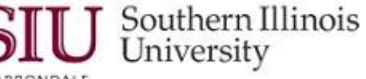

## Report Body Fields:

#### For Assets and Liabilities/ Fund Balances Subsection:

• Natural Account: AIS Natural Account value summarized in the report row; e.g., 11000 (Cash).

Note: Assets are codes 10000 – 19999; liabilities, 20000 – 29999; and fund balance, 30000 – 39999.

- **Description:** description associated with the *Natural Account* code value; e.g., *Cash* is the *Description* for *Natural Account* code 11000.
- Balance July1 (Current Fiscal Year): summarized by *Natural Account*, current year beginning balance as recorded in AIS.
- **Previous-to-Date (Current Fiscal Year):** cumulative changes to balance, subtotaled by *Natural Account*, for the period beginning July 1 of the current fiscal year and ending the day before the start of the reporting month.
- Current Period (Current Fiscal Year): sum of changes to balance, subtotaled by *Natural Account*, for the reporting month.
- Year-to-Date (Current Fiscal Year): by Natural Account, sum of Previous-to-Date and Current Period values; that is, this column summarizes the cumulative change to balance from July 1 of the current year through the last day of the reporting month.
- Ending Balance (As Of Date): balance as of the reporting date (As Of date); by Natural Account, this column is the result of combining Balance July1 and Year-to-Date values.

#### For Revenues, Expenditures, and Year End Accruals Subsection:

• **Object:** AIS Object code upon which data are reported; Object codes related to Revenues are grouped together in the Revenues section; Object code values related to Expenditures are grouped together in the Expenditures section; and in the Year End Accruals section, Object code values dealing with Year End Accruals are included.

Note: For a detailed list of AIS Object codes, go to the Special Searches section of the AIS web site.

- **Description:** description associated with the Object code value; e.g., *Salaries* is the *Description* for *Object* code 4100.
- **Previous-to-Date (Current Fiscal Year):** cumulative changes to balance, subtotaled by *Object*, for the period beginning July 1 of the current fiscal year and ending the day before the start of the reporting month.
- Current Period (Current Fiscal Year): sum of changes to balance, subtotaled by *Object*, for the reporting month.
- Year-to-Date (Current Fiscal Year): by Object, sum of Previous-to-Date and Current Period values; that is, this column summarizes the cumulative change to balance from July 1 of the current year through the last day of the reporting month.

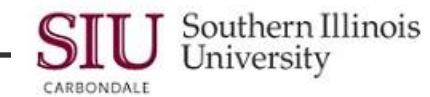

### **Report Section Footer Fields:**

- Total Assets: sum of all Asset amounts.
- Total Liabilities/ Fund Balance: sum of all Liability and Fund Balance amounts; will equal Total Assets by definition.
- Total Revenues: sum of all Revenue amounts.
- Total Expenditures: sum of all Expenditure amounts.
- Subtotal (Net Revenues/Expenditures): difference between Revenues and Expenditures. Special Note: Since Revenues are displayed in this report as negative (revenue credit) values and Expenditures as positive ones, a revenue offset that is negative is interpreted as a situation in which Revenues exceed Expenditures. A positive revenue offset occurs when Expenditures exceed Revenues.
- Fund Balance Change: sum of Subtotal (Net Revenues/ Expenditures) and Year End Accruals. Special Note: This will equal the current fiscal year changes for Fund Balance in the Balance Sheet section of the report. If Fund Balance change is positive, then expenditures exceeded revenues for the period. If Fund Balance change is negative, then revenues exceed expenditures for the period.

Sample report follows.

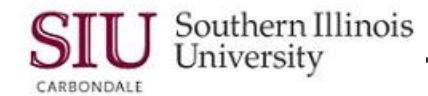

| Date:                     | 22-APR-03                                                  | SOUTHERN ILLINOIS UI<br>GENERAL LEDGER SU<br>As of 28-February-2 | NIVERSITY<br>MMARY<br>003 |                               | Page: 1     | of 2           |
|---------------------------|------------------------------------------------------------|------------------------------------------------------------------|---------------------------|-------------------------------|-------------|----------------|
| Fund:                     | 5030460 SM - CENTRAL STORES - SERVICE                      |                                                                  |                           | Eigen Officer SMITH JOHN C    |             |                |
|                           |                                                            |                                                                  |                           | FISCAI Officer: SMITH, JOHN G | ι.          |                |
|                           |                                                            |                                                                  |                           | Department: PURCHASING-)      | (           |                |
|                           |                                                            |                                                                  |                           | Mail Code: 6666               |             |                |
|                           |                                                            |                                                                  |                           | Current Fiscal Year           |             |                |
|                           |                                                            | Balance                                                          | Previous                  | Current                       | Year to     | Ending Balance |
|                           | Description                                                | <u>July 1</u>                                                    | to Date                   | Period                        | Date        | 28-FEB-03      |
| Natural<br><u>Account</u> |                                                            |                                                                  |                           |                               |             |                |
| 11000                     | ASSETS:                                                    | ~9 191 76>                                                       | <2 027 265                | <2 0/0 075                    | <1097 225   | <13 168 00>    |
| 13625                     | Due from SIUC Foundation                                   | 1.014.36                                                         | <1.014.36>                | 0.00                          | <1.014.36>  | 0.00           |
| 14000                     | Reimbursement Due from State Treasurer                     | 5,357.18                                                         | <5,357.18>                | 0.00                          | <5,357.18>  | 0.00           |
| 14105                     | Due from Departmental Allocations                          | 5,357.18                                                         | <5,357.18>                | 0.00                          | <5357.18>   | 0.00           |
|                           | Total Assets                                               | 3,546.96                                                         | (14,665.98)               | (2,049.97)                    | (16,715.95) | (13,168.99)    |
| Natural<br><u>Account</u> |                                                            |                                                                  |                           |                               |             |                |
| 21100                     | LIABILITIES / FUND BALANCE:                                | (1 613 73)                                                       | 1 613 73                  | 0.00                          | 1 613 73    | 0.00           |
| 22080                     | Accrued Compensated Absences Vacation                      | (235.82)                                                         | 235.82                    | 0.00                          | 235.82      | 0.00           |
| 31000                     | Fund Balance                                               | 1,302.59                                                         | 9816.43                   | 2,049.97                      | 11,866.40   | 13,168.99      |
|                           | Total Liabilities/Fund Balance                             | (3,546.96)                                                       | 14,665.98                 | 2,049.97                      | 16,715.95   | 13,168.99      |
| <u>Object</u>             | REVENIJES                                                  |                                                                  |                           |                               |             |                |
| 0700                      | INTERDEPARTMENTAL SERVICES                                 |                                                                  | (61,953.89)               | (8,603.22)                    | (70,557.11) |                |
|                           | Total Revenues                                             |                                                                  | (61,953.89)               | (8,603.22)                    | (70,557.11) |                |
| <u>Object</u>             |                                                            |                                                                  |                           |                               |             |                |
| 4000                      | <u>EXPENDITURES:</u><br>OTHER THAN SALARIES – ACCOUNT POOL |                                                                  | 58.853.23                 | 9,790.63                      | 68.643.86   |                |
| 4100                      | SALARIES                                                   |                                                                  | 6,037.92                  | 862.56                        | 6,900.48    |                |
|                           | Total Expenditures                                         |                                                                  | 64,891.15                 | 10,653.19                     | 75,544.34   |                |
|                           | Subtotal (Net Revenues/ Expenditures)                      |                                                                  | 2, 937.26                 | 2,049.97                      | 4,987.23    |                |

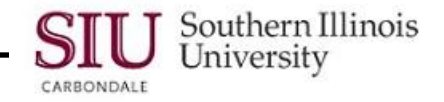

| Date:         | 22-APR-03                             | SOUTHERN ILLINOIS UNIVERSIT<br>GENERAL LEDGER SUMMARY<br>AS OF 28-February-2003 | Y                   |                                                                               | Page:                | 2                 | of         | 2                     |
|---------------|---------------------------------------|---------------------------------------------------------------------------------|---------------------|-------------------------------------------------------------------------------|----------------------|-------------------|------------|-----------------------|
| Fund:         | 5030460 SM – CENTRAL STORES - SERVICE |                                                                                 |                     | Fiscal Officer: SMITH, JOHN Q.<br>Department: PURCHASING-X<br>Mail Code: 6666 |                      |                   |            |                       |
|               | Description                           | Balance<br>July 1                                                               | Previous<br>to Date | Current Fiscal Year<br>Current<br><u>Period</u>                               | Year t<br><u>Dat</u> | <br>o<br><u>e</u> | End<br>28- | ing Balance<br>FEB-03 |
| <u>Object</u> | REVENUES – BRS ACCOUNTS RECEIVABLE:   |                                                                                 |                     |                                                                               |                      |                   |            |                       |
|               | Subtotal (Net Revenues/ Expenditures) |                                                                                 | 0.00                | 0.00                                                                          | 0.0                  | 0                 |            |                       |
|               | YEAR- END ACCRUALS:                   |                                                                                 | 6,879.17            | 0.00                                                                          | 6,879.1              | 7                 |            |                       |
|               | Fund Balance Change                   |                                                                                 | 9,816.43            | 2,049.97                                                                      | 11,866.4             | 0                 |            |                       |

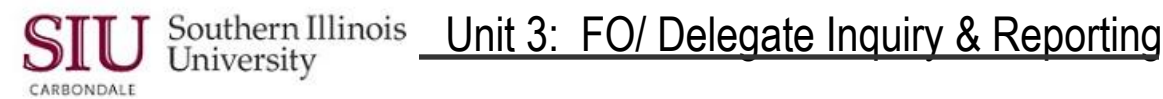

## General Ledger Summary–Report of Transactions

The General Ledger Summary-Report of Transactions is a report listing the transactions for fund-specific assets and liabilities. Transaction summaries of revenues/expenditures and the resulting change in fund balances are included. The report is run for a single fund value. Transactions are those posted in the previous period. The General Ledger Summary Report of Transactions can be run for Non-State funds only. You will not be able to run this report for the fund value associated with your State budget purpose (i.e., Fund 0010000, 0010001, 1010000, 2010000, 5010000, 5040000, and 7010000).

The security for the General Ledger Summary-Report of Transactions report will be as follows:

- 1. The report may be executed by the fiscal officer or delegate assigned to the budget purpose if your fund has only one budget purpose.
- 2. Generally speaking, a fund value representing a non-state account will have a one-to-one relationship to a budget purpose value. However, if your fund is associated with more than one budget purpose, then the report may only be executed by the fiscal officer assigned to manage a fund.

#### Processing:

To produce the monthly AIS fiscal officer reports, including the General Ledger Summary-Report of Transactions, AIS accounting data are "frozen for reporting" after the last calendar day of the reporting month. The reports are then prepared against the "frozen" data. (For example, the March 2003 reports are prepared on AIS data frozen for reporting as of close of business on March 31, 2003.) This allows data in each report and among the set of reports to remain consistent; further, this prevents the data in the reports from changing if they are re-run at a later stage. It is important to note that AIS itself is not frozen, but continues to accept and process transactions; on-line inquiries and other reports will reflect changing data. Only data for the monthly fiscal officer reports are prevented from changing.

A sample report follows the field-by-field discussion. (See the sample report at the end of this document for the field value examples listed below.)

#### Report Header Fields:

- As Of (Reporting End Date): date on which AIS data were "frozen" for this report; this will be the last day of the month; e.g., As Of date of 28-FEB-03, will appear on the monthly report for February 2003 and is the date on which the month's data were frozen for this report's purposes.
- Date: date on which the report was run; this date will change to reflect each time a report is run, however, data for a frozen reporting period will not change and will continue to reflect the status of the As Of date;
   e.g., 27-JUN-03 if the report is prepared on June 27, 2003.
- **Page:** page number of the report page displayed in "x of y" format where the "x" is the number of the specific page and the "y" is the total number of pages in the report; i.e., 1 of 2.
- Fund: AIS Fund value; e.g., 2073028
- Fund Description: The title of the Fund associated with data displayed in this report; e.g., ANIMAL SCIENCE ACTIVITIES.
- Fiscal Officer: name of the Fiscal Officer associated with this Fund; e.g., SMITH, JOHN Q.
- Address: department (or unit) assignment of the Fiscal Officer; e.g., PURCHASING-X
- Mail Code: campus mail code of the Fiscal Officer (when applicable); e.g., 6666

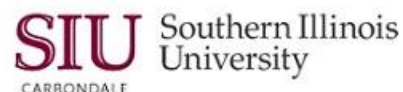

## **Report Sections:**

- Assets: Transactions which increase/decrease the value of holdings, property, and other items of worth; that which the Fund "owns" such as cash and accounts receivable. Detail transactions will be reported with the exception of those with a "Je Category" of "GL-FAS GL Actual Transaction". These transactions will be summarized by child object within Budget Purpose. Special Note: AlS represents increases to Assets as positive values; a negative value reflects a decrease in the asset account (e.g., negative cash).
- Liabilities: Transactions that increase/decrease the obligations against assets; that which the Fund "owes" such as accounts payable. Detail transactions are reported for all Liability Natural Account values with the exception of those with a "Je Category" of "GL-FAS GL Actual Transaction" or transactions against Natural Accounts 21101 and 21102. Transactions for "GL-FAS GL Actual Transaction" are summarized by child object within Budget Purpose. Transactions for Natural Accounts 21101 and 21102 are summarized by Reference Ids within Budget Purpose by Object. Special Note: AIS represents increases to liabilities as negative values; decreases to liabilities are shown with positive values.
- **Revenues:** The "inflows" that increase the Fund's balance. Transactions are summarized by Budget Purpose within Parent Object in Object range 0001 3999. Special Note: AIS represents increases to Revenues as negative values (that is, as "revenue credits").
- Expenditures: The "outflows" that decrease the Fund's balance. Transactions are summarized by Budget Purpose within Parent Object in Object range 4000 - 9999. Special Note: AIS represents increases to Expenditures as positive numbers.
- BRS Revenues: Transactions of changes in accounts receivable summarized by Budget Purpose within Parent
  Object in Object range 0001 3999. This section will only appear in the reports of those accounts that have
  student charges in the Billings Receivable System (BRS).
- **BRS Expenditures:** Transactions of changes in accounts receivable summarized by Budget Purpose within Parent Object in Object range 4000 9999. This section will only appear in the reports of those accounts that have student charges in the Billings Receivable System (BRS).
- Year-End Accruals: Transactions are summarized by Budget Purpose within Parent Object.
- Adjustments: Year end transactions are summarized by Budget Purpose within Parent Object.

|              | Positive Balance          | Deficit Balance           |  |  |
|--------------|---------------------------|---------------------------|--|--|
| Assets       | Debit (positive sign)     | Credit (negative sign)    |  |  |
| Liabilities  | Credit (negative sign)    | Debit (positive sign)     |  |  |
| Fund Balance | Credit (negative sign)    | Debit (positive sign)     |  |  |
|              | Assets exceed Liabilities | Liabilities exceed Assets |  |  |

To summarize:

|                   | Increase               | Decrease               |  |  |  |
|-------------------|------------------------|------------------------|--|--|--|
| Revenues          | Credit (negative sign) | Debit (positive sign)  |  |  |  |
| Expenditures      | Debit (positive sign)  | Credit (negative sign) |  |  |  |
| Year-End Accruals | Credit (negative sign) | Debit (positive sign)  |  |  |  |

|                                         | Negative Sign                | Positive Sign                |  |  |  |  |  |
|-----------------------------------------|------------------------------|------------------------------|--|--|--|--|--|
| Subtotal (Net<br>Revenues/Expenditures) | Revenues exceed Expenditures | Expenditures exceed Revenues |  |  |  |  |  |

Special Note: The ways in which these summaries are displayed in this report are consistent with AIS's online reports and inquiries.

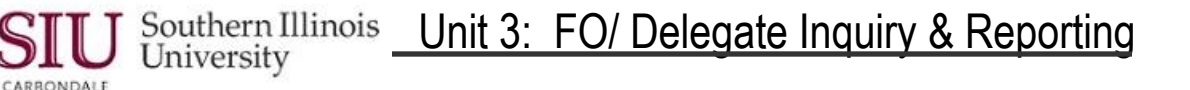

#### Report Body Fields:

• Natural Account: AIS Natural Account value used to group the report rows; e.g., 11201 (Cash—Pooled—Old National Bank).

Note: Assets are codes 10000 – 19999; liabilities, 20000 – 29999; fund balance, 31000; revenues, 40000 – 49999; expenditures 50000 – 69999.

- **Object:** The object code for the Accounting Flexfield of the transaction.
- **Description:** The description varies depending on the content of the line within the report. If the line displays a natural account value in the first column, the description will be the description associated with the *Natural Account* code value; e.g., *Cash* is the *Description* for *Natural Account* code 11000. If the line does not display a natural account value in the first column but the natural account value associated with the transaction falls within range 11000 31000, the description will be the description associated with the transaction; e.g., *LOG#020411572 WalMart, BRS Accounting Feed, or John Doe.* If the line does not display a natural account value in the first column but the natural account value associated with the transaction falls within range 40000 99999, the description will be the description of the object code.
- Ledger Date: This date reflects the "effective date" for the individual transactions. The field is populated with the period name for those rows containing summarized transactions.
- Amount: The amount is a detail transaction amount for individual transactions. The field is a summed amount for rows reported as summaries.
- Je Category: A representation of the General Ledger Journal Source and Journal Category. The two character prefix before the hyphen indicates the Journal Source of the transaction. The Journal Source is the feeder system or AIS application that initiated the transaction; e.g., Accounts Payable, Purchasing, Payroll, General Ledger. The Journal Sources of General Ledger, Purchasing, Payables, Personnel, or Payroll will be represented as "GL-", "PO-", "AP-", "HR-", and "PR-", respectively. The journal category is listed directly after the hyphen to further define the transaction within Journal Source; e.g., Bursar Deposits, Payments, FAS GL Actual Transaction.
- Budget Purpose: The budget purpose value from the Accounting Flexfield associated with the Fund for the report.
- **Reference ID:** The document numbers associated with the transactions from the Purchasing and Accounts Payable applications. The three document columns are AP Invoice, AP Payment, and Purchase Order. The values are invoice number, check number, and purchase order number, respectively.
- Batch Reference: The GL Batch name associated with an individual transaction. The field will be blank for those rows containing summarized information.

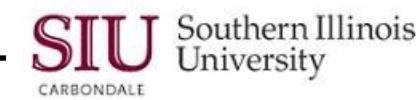

### **Report Section Footer Fields:**

- Total Assets: sum of all Asset amounts.
- Total Liabilities: sum of all Liability amounts.
- Total Revenues: sum of all Revenue amounts.
- Total Expenditures: sum of all Expenditure amounts.
- Total BRS Revenues: sum of all BRS Revenue amounts.
- Total BRS Expenditures: sum of all BRS Expenditure amounts.
- Total Year-End Accruals: sum of all Year-End Accrual amounts.
- Total Adjustments: sum of all Adjustment amounts.
- Fund Balance Change: sum of Total Revenues, Total Expenditures, Total BRS Revenues, Total BRS Expenditures, Total Year-End Accruals, and Total Adjustments. Special Note: If Fund Balance Change is positive, then expenditures, accruals, adjustments exceeded revenues for the period. If Fund Balance Change is negative, then revenues exceed expenditures, accruals, adjustments for the period.

Sample report follows.

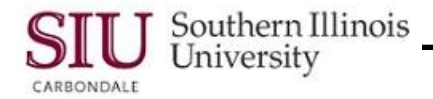

| Dab               | Date: 27-JUN-03 GEN                                          |                                                                                                    | ENERAL LEDGER SUMMARY REPORT OF TRANSACTIONS                                                                                                    |                                                                                                    |                                                                                                    |                                                                                                    |                                                                                                    |                          | Page: 1 of 2               |                |                                                                                                    |  |  |  |
|-------------------|--------------------------------------------------------------|----------------------------------------------------------------------------------------------------|----------------------------------------------------------------------------------------------------|----------------------------------------------------------------------------------------------------|----------------------------------------------------------------------------------------------------|----------------------------------------------------------------------------------------------------|----------------------------------------------------------------------------------------------------|--------------------------|----------------------------|----------------|----------------------------------------------------------------------------------------------------|--|--|--|
| Fund:<br>Fund     | 2727<br>Description                                          | 272<br>science                                                                                                    |                                                                                                    | Fi<br>Ac<br>M                                                                                                    | cal Officer<br>Idress<br>ail Code                                                                                                    | SMITH, JOHN Q.<br>PURCHASING-X<br>6666                                                                                                    | ı                                                                                                    |                          |                            |                |                                                                                                    |  |  |  |
| Natural<br>Accoun | t Object                                                     | Description                                                                                                    | Ledger Date                                                                                                    | Amount                                                                                                    | Je Category                                                                                                    |                                                                                                    | Budget<br>Purpose                                                                                                    | AP Invoice               | Reference ID<br>AP Payment | Purchase Order | Batch Reference                                                                                                    |  |  |  |
| ASSET             | s                                                            |                                                                                                    |                                                                                                    |                                                                                                    |                                                                                                    |                                                                                                    |                                                                                                    |                          |                            |                |                                                                                                    |  |  |  |
| 11201             |                                                              | CashPooledOld National Bank                                                                                                    |                                                                                                    |                                                                                                    |                                                                                                    |                                                                                                    |                                                                                                    |                          |                            |                |                                                                                                    |  |  |  |
| 11201             | 0645<br>0645<br>0645<br>0645<br>0645<br>0645<br>0645<br>0645 | BRS ACCOUNTING FEED<br>BRS ACCOUNTING FEED<br>109-0304403-1 VARIOUS<br>BRS ACCOUNTING FEED<br>BRS ACCOUNTING FEED<br>#1650 110702 correct bp<br>LOG #020411575 - WM SUPERCENTER SE2<br>LOG #020411559 - AVIMAL REPRO SYS<br>LOG #020411559 - AVIMAL REPRO SYS<br>LOG #020411559 - AVIMAL REPRO SYS<br>LOG #020411572 - WAL MART<br>RAWLINGS W MITCHELL<br>RAWLINGS W MITCHELL<br>RAWLINGS W MITCHELL<br>RAWLINGS W MITCHELL<br>RAWLINGS W MITCHELL<br>RAWLINGS W MITCHELL<br>RAWLINGS W MITCHELL<br>RAWLINGS W MITCHELL<br>RAWLINGS W MITCHELL<br>RAWLINGS W MITCHELL<br>RAWLINGS W MITCHELL | 04-FEB-2003<br>10-FEB-2003<br>14-FEB-2003<br>19-FEB-2003<br>26-FEB-2003<br>28-FEB-2003<br>28-FEB-2003<br>28-FEB-2003<br>28-FEB-2003<br>28-FEB-2003<br>26-FEB-2003<br>25-FEB-2003<br>13-FEB-2003 | 713.38<br><541.99><br>1,155.00<br>539.17<br>89.32<br>250.00<br>2,410.89<br><4.84<br><21.23><br><133.46><br><17.21><br><174.00><br><270.00><br><6.49><br>3,988.54 | GL - Bursar I<br>GL - Bursar I<br>GL - Bursar I<br>GL - Bursar I<br>GL - Bursar I<br>GL - FAS GI<br>GL - FAS GI<br>GL - FAS GI<br>GL - FAS GI<br>GL - FAS GI<br>GL - FAS GI<br>GL - FAS GI<br>GL - FAS GI<br>GL - FAS GI<br>GL - FAS GI<br>AP - Paymen<br>GL - Transfe | Deposits<br>Deposits<br>Deposits<br>Deposits<br>Deposits<br>Deposits<br>Deposits<br>Deposits<br>Deposits<br>Deposits<br>Deposits<br>Deposits<br>Control Funds)<br>Actual Transaction<br>Actual Transaction<br>Actual Transaction<br>Actual Transaction<br>Is<br>Is<br>Is<br>Is | 2060.28<br>2060.28<br>2060.28<br>2060.28<br>2060.28<br>2060.28<br>2060.28<br>2060.28<br>2060.28<br>2060.28<br>2060.28<br>2060.28<br>2060.28 | 2-P0057940<br>2-P0058895 | 40 <i>6</i> 995<br>409369  | 43751<br>43751 | <ul> <li>GL FASCTransactions FAS- CarbondalaSOM 2760649: A</li> <li>GL FASCTransactions FAS- CarbondalaSOM 2773491; A</li> <li>300424KFYKE</li> <li>GL FASCTransactions FAS- CarbondalaSOM 2785910; A</li> <li>GL FASCTransactions FAS- CarbondalaSOM 2790972; A</li> <li>GL FASCTransactions FAS- CarbondalaSOM 2790972; A</li> <li>GL FASCTransactions FAS- CarbondalaSOM 2804421; A</li> <li>2002044 Bjtales Spreadsheat 2773026; A</li> <li>GL FASCTransactions FAS- CarbondalaSOM 2808475; A</li> <li>GL FASCTransactions FAS- CarbondalaSOM 2808475; A</li> <li>GL FASCTRANSACTRANSACTRA</li></ul> |  |  |  |
| Assets            | TAL ASSE                                                     | 13                                                                                                    |                                                                                                    | 3,988.04                                                                                                    |                                                                                                    |                                                                                                    |                                                                                                    |                          |                            |                |                                                                                                    |  |  |  |
| 13071<br>13071    | 0645                                                         | Accounts ReceivableSIS<br>BRS Accounts Receivable -Net change<br>Accounts ReceivableSIS                                                                                                    | FEB-03                                                                                                    | <799.38><br><799.88>                                                                                                    |                                                                                                    |                                                                                                    | 206028                                                                                                    |                          |                            |                |                                                                                                    |  |  |  |
| то                | tal asse                                                     | TS                                                                                                    |                                                                                                    | <799.88>                                                                                                    |                                                                                                    |                                                                                                    |                                                                                                    |                          |                            |                |                                                                                                    |  |  |  |
| Liabiliti         | 65                                                           |                                                                                                    |                                                                                                    |                                                                                                    |                                                                                                    |                                                                                                    |                                                                                                    |                          |                            |                |                                                                                                    |  |  |  |
| 21101             |                                                              | Accounts Payable Trade Liabilities                                                                                                    |                                                                                                    |                                                                                                    |                                                                                                    |                                                                                                    |                                                                                                    |                          |                            |                |                                                                                                    |  |  |  |
| 21101             | 4810                                                         | RAWLINGS W MITCHELL<br>Accounts Payable Trade Liabilities                                                                                                    | FEB-03                                                                                                    | <54.00><br><54.00>                                                                                                    |                                                                                                    |                                                                                                    | 206028                                                                                                    | 2-PO059060               |                            | 43751          |                                                                                                    |  |  |  |
| то                | TAL LIAB                                                     | ILITIES                                                                                                    |                                                                                                    | <54.00>                                                                                                    |                                                                                                    |                                                                                                    |                                                                                                    |                          |                            |                |                                                                                                    |  |  |  |
| REVEN             | UES                                                          |                                                                                                    |                                                                                                    |                                                                                                    |                                                                                                    |                                                                                                    |                                                                                                    |                          |                            |                |                                                                                                    |  |  |  |
| 40000             |                                                              | Revenues                                                                                                    |                                                                                                    |                                                                                                    |                                                                                                    |                                                                                                    |                                                                                                    |                          |                            |                |                                                                                                    |  |  |  |
|                   | 0450<br>3900                                                 | FEES - OTHER:<br>NONMANDATORY TRANSFERS IN                                                                                                    |                                                                                                    | <2,204.88><br><2,410.89>                                                                                                    |                                                                                                    |                                                                                                    | 206028<br>206028                                                                                                    |                          |                            |                |                                                                                                    |  |  |  |

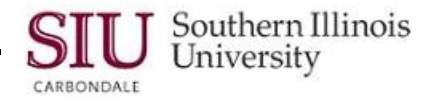

| Date:<br>Fund:<br>Fund Descri | 27-JUN-03<br>2073028<br>niism: Animal Science Activities |             | GENERAL LEDGER SUMMARY REPORT OF TR<br>28-FEB-03<br>Fical Officer<br>Address<br>Mail Code | ANSACTIONS<br>SMITH, JOHN Q.<br>PURCHASING-X<br>6666 | 1                |            |              |                | Page:           | 2 | of | 2 |  |
|-------------------------------|----------------------------------------------------------|-------------|-------------------------------------------------------------------------------------------|------------------------------------------------------|------------------|------------|--------------|----------------|-----------------|---|----|---|--|
| Natural                       |                                                          |             |                                                                                           |                                                      | Budget           |            | Reference ID |                | 5.157           |   |    |   |  |
| Account Obj                   | ct Description                                           | Ledger Date | Amount Je Category                                                                        | r                                                    | Purpose          | AP Invoice | AP Payment   | Purchase Urder | Batch Reference |   |    |   |  |
| REVENUES                      |                                                          |             |                                                                                           |                                                      |                  |            |              |                |                 |   |    |   |  |
| TOTAL<br>EXPENDITU            | REVENUES<br>RES                                          |             | <4,615.77>                                                                                |                                                      |                  |            |              |                |                 |   |    |   |  |
| 60000                         | Expenditures - Account Pool                              |             |                                                                                           |                                                      |                  |            |              |                |                 |   |    |   |  |
| 450<br>470                    | COMMODITIES<br>CONTRACTUAL SERVICES                      |             | 176.74<br>504.49                                                                          |                                                      | 206028<br>206028 |            |              |                |                 |   |    |   |  |
| TOTAL<br>BRS REVENU           | EXPENDITURES<br>IES                                      |             | 681.23                                                                                    |                                                      |                  |            |              |                |                 |   |    |   |  |
| 46000                         | Revenues - BRS Accounts Receivable                       |             |                                                                                           |                                                      |                  |            |              |                |                 |   |    |   |  |
| 045                           | FEES - OTHER:                                            |             | 799.88                                                                                    |                                                      | 206028           |            |              |                |                 |   |    |   |  |
| TOTAL                         | BRS REVENUES                                             |             | 799.88                                                                                    |                                                      |                  |            |              |                |                 |   |    |   |  |
| Fund Bala                     | nce Change                                               |             | <3,934.54>                                                                                |                                                      |                  |            |              |                |                 |   |    |   |  |

#### ► This concludes Appendix A. To continue with your self-directed training and practice, click:

If you have completed Unit 3: FO/ Delegate Inquiry & Reporting, check with your Campus Coordinator regarding additional Units you may need to review. Remember to always start with Introduction and Sign On and then complete the modules and learning cycles in numeric order.

You may want to print the document for reference.